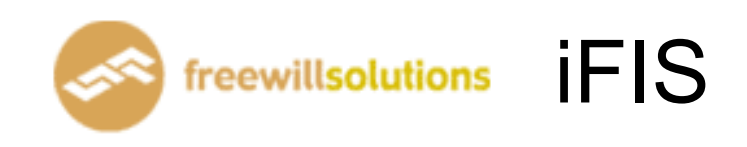

# **Investor Guide**

## Investor Menu [Pause-Break]

หน้าจอนี้ทำหน้าที่แสดง Function Key ที่ใช้ในการเรียกดูข้อมูลในหน้าจอต่างๆ ที่ต้องการ

| 🙆 🕒 | III III                   | INV       | ESTOR MENU        |                            | <b>(</b>     | Page 1 |
|-----|---------------------------|-----------|-------------------|----------------------------|--------------|--------|
| NO. | SCREEN                    | FK        | NO.               | SCREEN                     | FK           |        |
| 1.  | Top BBOs                  | F1        | 21.               | View Admin                 | CTRL-        | +N     |
| 2.  | Stock By Price            | F2        | 22.               | View Customer              | F8           |        |
| 3.  | Stock In Play             | F3        | 23.               | View Stock History         | CTRL         | +F9    |
| 4.  | Display Graph             | CTRL+G    | 24.               | Top Buy / Sell             | SHIFT        | F3     |
| 5.  | Sale by Time              | CTRL+B    | 25.               | Best Price / Mkt All Trade | SHIFT        | F4     |
| 6.  | Sale by Price             | CTRL+J    | 26.               | SET50/SET100 Index         | F10          |        |
| 7.  | View Odd Lot              | CTRL+L    | 27.               | Best Price Screen          | F12          |        |
| 8.  | Stock Information         | CTRL+S    | 28.               | Candle Stick Graph         | ALT+F        | -5     |
| 9.  | Most Active               | F4        | 29.               | Top Premium Gain / Loss    | ALT+F        | -8     |
| 10. | Gainer / Loser            | F5        | 30.               | Market AllTrade Half Scre  | en ALT+F     | -9     |
| 11. | Active Gainer / Loser     | CTRL+X    | 31.               | Hot Key                    | CTRL         | +H     |
| 12. | Most Swing                | CTRL+W    | 32.               | Buy Order Entry            | NUML         | OCK    |
| 13. | Best Projected Open Price | CTRL+K    | 33.               | Sell Order Entry           |              |        |
| 14. | Broker Shares             | SHIFT+F5  | 34.               | View Order/Confirmations   | F6           |        |
| 15. | Volume Out Perform        | SHIFT+F7  | 35.               | Cancel Order By Group      | CTRL         | +R     |
| 16. | Ticker                    | F9        |                   |                            |              |        |
| 17. | Market Indicator          | PRINTSCRE | EN                |                            |              |        |
| 18. | Daily Quotation           | CTRL+D    |                   |                            |              |        |
| 19. | View News                 | SCROLLLO  | СК                |                            |              |        |
| 20. | View Advertisement        | CTRL+V    |                   |                            |              |        |
|     |                           | Ent       | er Function Key : | 1 Ke                       | ey 99 : Exit | Key    |

## Order Entry

#### Buy Order Entry [NumLock]

| SIDE STOCK          | VOLUME | PRICE    | PUBLISH | CON | TTF | OT BD | 176,900 | 113.00 | 113.50 | 187,600 |
|---------------------|--------|----------|---------|-----|-----|-------|---------|--------|--------|---------|
| BUY BBL             |        |          |         |     |     |       | 462,700 | 112.50 | 114.00 | 408,500 |
| FL: 78.25 CE: 144.5 | 50     | PIN **** |         |     |     |       |         |        |        |         |

## Sell Order Entry [ - ]

| SIDE STOCK           | VOLUME | PRICE    | PUBLISH | CON | TTF | OT BD | 176,900 | 113.00 | 113.50 | 187,600 |
|----------------------|--------|----------|---------|-----|-----|-------|---------|--------|--------|---------|
| SELL BBL             |        |          |         |     |     |       | 462,700 | 112.50 | 114.00 | 408,500 |
| FL: 78.25 CE: 144.50 |        | PIN **** |         |     |     |       |         |        |        |         |

- ป้อนข้อมูลที่จะทำการซื้อหรือขายหลักทรัพย์ ลงในแต่ละตำแหน่ง และสามารถเลื่อน Cursor กลับไปแก้ไขข้อมูลได้โดยจะมีการตรวจสอบความถูกต้องของข้อมูลทุกๆตำแหน่งโดยกดปุ่ม ลูกศรช้าย
- เมื่อป้อนข้อมูลสมบูรณ์แล้ว จะแสดงข้อความที่ INPUT LINE เพื่อให้ผู้ใช้ยืนยัน

## การสั่งราคา Market ให้ใส่ราคาที่ช่อง Price ดังนี้ A – ATO, C – ATC, M – MP

| SIDE STOCK           | VOLUME  | PRICE    | PUBLISH | CON | TTF | OT BD | 176,900 | 113.00 | 113.50 | 187,600 |
|----------------------|---------|----------|---------|-----|-----|-------|---------|--------|--------|---------|
| BUY BBL              | 1,000 🗚 | ТО       |         |     |     | М     | 462,700 | 112.50 | 114.00 | 408,500 |
| FL: 78.25 CE: 144.50 | ) F     | PIN **** |         |     |     |       |         |        |        |         |

## กดปุ่ม [ENTER] เพื่อทำการส่งคำสั่งซื้อขายนี้

| SIDE STOCK        | VOLUME | PRICE    | PUBLISH | CON     | TTF    | OT BD   | 176,900      | 113.00                                  | 113.50 | 187,600 |
|-------------------|--------|----------|---------|---------|--------|---------|--------------|-----------------------------------------|--------|---------|
| BUY BBL           | 10,000 | 99       |         |         |        | М       | 462,700      | 112.50                                  | 114.00 | 408,500 |
| FL: 78.25 CE: 144 | .50    | PIN **** | P       | ress En | ter to | Confirm | n Send Order | r i i i i i i i i i i i i i i i i i i i |        |         |

การสั่ง Condition order (Publish, IOC, FOK,) ให้กดลูกศรซ้ายก่อนส่ง order

| SIDE STOCK<br>BUY BBL | VOLUME<br>1,000 | PRICE F<br>99<br>PIN **** | PUBLISH | CON<br>IOC | TTF | ot BD | 176,900<br>462,700 | 113.00<br>112.50 | 113.50<br>114.00 | 187,600<br>408,500 |
|-----------------------|-----------------|---------------------------|---------|------------|-----|-------|--------------------|------------------|------------------|--------------------|
|                       |                 |                           |         |            |     |       |                    |                  |                  |                    |
| SIDE STOCK            | VOLUME          | PRICE F                   | UBLISH  | CON        | TTF | OT BD | 176,900            | 113.00           | 113.50           | 187,600            |
| BUY BBL               | 10,000          | 99 1,0                    | 00      |            |     |       | 462,700            | 112.50           | 114.00           | 408,500            |
| FL: 78.25 CE: 144.50  |                 | PIN ****                  |         |            |     |       |                    |                  |                  |                    |

## การสั่ง Order TTF หรือ NVDR ให้กดลูกศรซ้ายก่อนส่ง order ใส่ 1 สำหรับ TTF หรือ 2 สำหรับ NVDR

| SIDE STOCK           | VOLUME | PRICE    | PUBLISH | CON | TTF  | OT BD | 176,900 | 113.00 | 113.50 | 187,600 |
|----------------------|--------|----------|---------|-----|------|-------|---------|--------|--------|---------|
| BUY BBL              | 1,000  | 99       |         |     | NVDR | м     | 462,700 | 112.50 | 114.00 | 408,500 |
| FL: 78.25 CE: 144.50 | F      | PIN **** |         |     |      |       |         |        |        |         |

## Cancel Order By Group [ Ctrl + R ]

หน้าจอนี้ทำหน้าที่แสดงข้อมูลทั้งหมดของการทำรายการสั่งซื้อขายหลักทรัพย์ (Order) โดยจะแสดง รายการ Order ตามลำดับเวลาจาก Order ล่าสุดย้อนกลับไป รายการ Order ที่จะปรากฏให้ เพื่อเตรียมที่จะ ยกเลิกคำสั่งซื้อขาย (cancel) และ สามารถทำการยกเลิกได้ทีละหลาย Order

| CANCEL ORDER | BY GROUP |                     |             |                  |             |         | <b>*</b> | D  | Pa | ge 1 |    |
|--------------|----------|---------------------|-------------|------------------|-------------|---------|----------|----|----|------|----|
| ORDER#       | BS STOCK | VOLUME              | PRICE       | MATCHED          | UNMATCH     | PUBLISH | ACCOUNT  | PC | ST | Q    | ΓS |
| 227          | B BBL    | 1,000               | 110         |                  | 1,000       |         | 00000021 | С  | oc | Y    | D  |
| 119          | S CGS    | 100                 | 1.30        |                  | 100         |         | 00000021 | C  | OC |      | D  |
| <b>STOCK</b> | PRICE    | SIDE S <sup>1</sup> | V<br>Do you | want to cancel a | ill (Y/N) N |         |          |    |    |      |    |

- ป้อนข้อมูลตามตำแหน่งต่างๆ เพื่อให้แสดงรายการ Order ในหน้าจอตามที่ต้องการเท่านั้น
- ถ้าต้องการดูรายการ Order ทั้งหมดที่มี ให้กดปุ่ม [ENTER] โดยไม่ต้องป้อนค่าใดๆเลย จากนั้น
   จะ แสดงหน้าจอ VIEW ORDER พร้อมทั้งรายการ Order เฉพาะที่ต้องการเท่านั้น
- กดปุ่ม [PgUp] เพื่อดูข้อมูลของหน้าที่แล้ว หรือ [PgDn] เพื่อดูข้อมูลของหน้าถัดไป
- การ Cancel Order
  - กด Tab กรณีต้องการ Cancel ทั้งหมด

## Hot Key [ Ctrl+H ]

หน้าจอนี้ทำหน้าที่แสดงและป้อนข้อมูลเกี่ยวกับปุ่มลัดกับหมายเลขบัญชีหรือชื่อย่อหลักทรัพย์ที่มี ความสัมพันธ์กัน เพื่อให้ง่ายต่อการนำไปใช้ที่หน้าจออื่นๆ

| HOT KEY |              |         |                |   |
|---------|--------------|---------|----------------|---|
|         | STOCK RECORD |         | ACCOUNT RECORD |   |
| KEY     | STOCK        | KEY     | ACCOUNT        |   |
| 1       | BBL          | A1      | 10004811       | ^ |
| 2       | BOL          | A2      | 10004818       |   |
| 3       | KBANK        |         |                |   |
| 4       | CGS          |         |                |   |
| 6       | PTTEP        |         |                |   |
|         |              |         |                |   |
|         |              |         |                |   |
|         |              |         |                |   |
|         |              |         |                |   |
|         |              |         |                |   |
|         |              |         |                |   |
|         |              |         |                |   |
|         |              |         |                |   |
|         |              |         |                |   |
|         |              |         |                |   |
|         |              |         |                |   |
|         |              |         |                |   |
|         |              |         |                |   |
|         |              |         |                |   |
|         |              |         |                |   |
|         |              |         |                |   |
|         |              |         |                |   |
|         |              |         |                | * |
| HOT KEY | <b>STOCK</b> | HOT KEY | ACCOUNT        |   |
|         |              |         |                |   |

วิธีการใช้งาน

- ป้อน ปุ่มลัด , ชื่อหลักทรัพย์
- ป้อน ปุ่มลัด , หมายเลขบัญชีลูกค้า
- กดปุ่มลูกศรขึ้นลง เพื่อดูข้อมูล ถ้าข้อมูลมีเกิน 1 หน้า
- การลบ Hot key ให้พิมพ์ชื่อของ Hot key นั้นแล้วใส่ค่าที่ช่อง Stock/Account เป็นช่องว่างและกด Enter

## Market Watch

## Top BBOs [F1]

หน้าจอนี้ทำหน้าที่แสดงข้อมูลราคาเสนอซื้อขายที่ดีที่สุด 5 อันดับของหลักทรัพย์ 6 หลักทรัพย์พร้อมๆ กัน โดยที่ผู้ใช้สามารถเปลี่ยนเป็นชื่อหลักทรัพย์ที่ต้องการได้

| FULL SCREE | EN STOCK | S PRICE   |        |         |                     |         |       |           |        |       |      |          |
|------------|----------|-----------|--------|---------|---------------------|---------|-------|-----------|--------|-------|------|----------|
| STOCK      |          | AVG       | CHANGE | HIGH    | LOW                 | STOCK   |       | AVG       | CHANGE | HIGH  | U    | ow       |
| VOLUME     | BID      | OFFER     | VOLUME | VOLUN   | IE LAST             | VOLUME  | BID   | OFFER     | VOLUME | vo    | LUME | LAST     |
| BBL        | 1        | 12.56     | +1.50  | 113.50  | 111.50              | PTT     | 23    | 37.04     | +1.00  | 238   |      | 36       |
| 1769       | 113.00   | 113.50    | 1876   | 11      | 0 -113              | 1704    | 237   | 238       | 3933   |       | 3    | +238     |
| 4627       | 112.50   | 114.00    | 4085   |         | 5 -113              | 4761    | 236   | 239       | 3386   |       | 4    | -937     |
| 3910       | 112.00   | 114.50    | 1287   |         | 5 -110<br>E ±112 E0 | 7714    | 235   | 240       | 4773   |       | 10   | -207     |
| 1729       | 111.50   | 115.00    | 3957   |         | 5 +113.50           | 4034    | 234   | 241       | 2510   |       | 10   | -207     |
| 1617       | 111.00   | 115.50    | 720    | 2       | 5 +113.50           | 3746    | 233   | 242       | 4236   |       | 2    | -237     |
| BuyVol     |          | 638,700   |        | 10      | 0 +113.50           | BuyVol  | 1     | ,238,500  |        |       | 3    | -237     |
| SellVol    |          | 535,800   |        | 20      | 0 +113.50           | SellVol | 1     | ,147,500  |        |       | 2    | -237     |
| MVolume    |          | 1,183,300 |        |         |                     | MVolume | 2     | 2,715,200 |        |       |      |          |
| KBANK      |          | 1.35      | 0.00   | 71.75   | 71                  | QH      | 1     | 1.82      | 0.00   | 1.83  |      | 80       |
| 639        | 71.50    | 71.75     | 1410   |         | 9 -71.50            | 33513   | 1.82  | 1.83      | 38980  |       | 300  | -1.82    |
| 1438       | 71.25    | 72.00     | 1777   | 2       | 0 -71.50            | 76318   | 1.81  | 1.84      | 88438  |       | 100  | +1.83    |
| 2736       | 71.00    | 72.25     | 1193   |         | 1 -71.50            | /2449   | 1.80  | 1.85      | 115244 |       | 300  | +1.83    |
| 2726       | 70.50    | 72.50     | 4307   | 27      | 0 -71.50            | 41422   | 1./9  | 1.85      | 8/118  |       | 2    | -1.82    |
| Durdlol    | 10.50    | 1 402 200 | 1014   | 1       | 0 -71.50            | Dundlol | 1.70  | 1.07      | 00000  |       | 500  | -1.82    |
| SellVol    |          | 645 800   |        |         | 4 +71.75            | SellVol | 21    | 510 100   |        |       | 500  | -1.82    |
| MVolume    |          | 1,859,700 |        |         |                     | MVolume | 65    | 5,839,100 |        |       |      |          |
| GSTEEL     |          | 0.43      | -0.01  | 0.44    | 0.42                | DTAC    |       | 2.07      | -0.25  | 32.50 | 31   | .50      |
| 353056     | 0.42     | 0.43      | 64142  | 29      | 2 +0.43             | 1424    | 31.75 | 32.00     | 474    |       | 70   | -32      |
| 387596     | 0.41     | 0.44      | 223633 | 20      | R +0.43             | 3005    | 31.50 | 32.25     | 1773   |       | 100  | -32      |
| 252457     | 0.40     | 0.45      | 361617 |         | 1 +0.43             | 2568    | 31.25 | 32.50     | 1331   |       | 30   | 130      |
| 66730      | 0.39     | 0.46      | 214926 |         | 0 +0.43             | 4636    | 31.00 | 32.75     | 1527   |       | 20   | -20      |
| 16400      | 0.38     | 0.47      | 224299 | 40      | 0 +0.43             | 542     | 30.75 | 33.00     | 2384   |       |      | -02      |
| BuyVol     | 2        | 1,037,400 |        | 12      | 0 +0.43             | BuyVol  |       | 436,500   |        |       | 2    | -32      |
| SellVol    | 5        | 5,806,400 |        |         | 0 +0.43             | SellVol |       | 609,800   |        |       | 10   | 732      |
| MVolume    | 7        | 7,923,800 |        |         |                     | MVolume |       | 1,094,400 |        |       |      |          |
|            | SE       | T50: 4    |        | 04 SET: | 640.74 +0.          | 40.08%  | 6,098 | 3.05M 1   | 131    | 88 M: | 0    | 12:14:32 |

- กดปุ่มลูกศรขึ้น,ลง,ซ้าย,ขวา เพื่อเลื่อนตำแหน่ง cursor ไปยังชื่อหลักทรัพย์ที่ต้องการจะ

เปลี่ยนแปลง

- เปลี่ยนชื่อหลักทรัพย์ตามที่ต้องการแล้วกดปุ่ม [ENTER]

## Stock By Price [F2]

หน้าจอนี้ทำหน้าที่แสดงรายละเอียดราคาของหลักทรัพย์, ราคาเสนอซื้อขายที่ดีที่สุด 5 ราคา และ ราคาซื้อขาย 7 ครั้งสุดท้ายของหลักทรัพย์ที่ต้องการทราบข้อมูล

| MAR  | KET  | <b>BY</b> PR | ICE : | BE   | 3L   |       |      | LAST | :    | 113.0 | 0 +1   | .50             | +1.35    | <b>х</b> ., | BANK    |       | 25(   | ).08 | -0.  | 49   | -0.2        | O% FI | LAG:     |      |
|------|------|--------------|-------|------|------|-------|------|------|------|-------|--------|-----------------|----------|-------------|---------|-------|-------|------|------|------|-------------|-------|----------|------|
|      | VOL  | UME          |       | BID  | (    | OFFER |      | VOL  | UME  |       | PRIOR  | (               | OPEN     |             | HIGH    |       | L     | wc   | 1    | VOLI | JME         | PRIC  | e tim    | E    |
| 1    | 176, | 900          | 113   | .00  | 11   | 13.50 |      | 187, | 600  | 1     | 11.50  |                 | 112      | 1           | 13.50   |       | 111.  | 50   |      | 11,0 | 000         | -11   | 3 11:12  | :13  |
| 4    | 62,  | 700          | 112   | .50  | 11   | 14.00 |      | 408, | 500  |       |        |                 |          |             | AVG     |       | 112.  | 56   |      |      | 500         | -11   | 3 11:12  | :10  |
| 2    | 391, | 000          | 112   | .00  | 11   | 14.50 |      | 128, | 700  |       |        |                 |          |             |         |       |       |      |      |      | 500 -       | 113.5 | 0 11:11  | :52  |
| 1    | 172, | 900          | 111   | .50  | 11   | 15.00 |      | 395, | 700  |       | Pr     | emium           |          |             | +3.984  | 6     |       |      |      | 2.   | 500 -       | 113.5 | 0 11:11  | :52  |
| 1    | 161, | ,700         | 111   | .00  | 11   | 15.50 |      | 72,  | 000  |       | ODENVO | Al and a second |          |             | 9.90    | 0     | 07    | 496  |      | 10.0 | 000 -       | 113.5 | 0 11:09  | :06  |
| Par  |      | 10           | S     | pd.  |      | 0.50  |      |      |      |       | BUYVOL |                 |          |             | 638.70  | 0     | 53.9  | 8%   |      | 20.0 | 000 -       | 113.5 | 0 11:08  | :59  |
| Ceil |      | 144.50       | F     | Ir   |      | 78.25 | (    | CALL |      |       | SELVOL |                 |          |             | 535,80  | 0     | 45.2  | 8%   |      |      | 100 -       | 113.5 | 0 11:07  | :49  |
| MDea |      |              | 468   | MVa  | lue  |       |      | 133, | ,196 | ,100  | MVolum | 6               |          | 1,          | ,183,30 | 0     |       |      |      |      |             |       |          |      |
| STO  | ск   |              |       | 1    | /OLI | UME   |      | BID  | O    | FFER  | VOL    | UME.            | STO      | СК          |         |       | VC    | LUM  | E    | BIC  | 0 (         | FER   | VOLUN    | IE 1 |
| KK   |      | +            |       |      | 97,  | 000   | 17   | .90  | - 18 | 8.00  | 19     | ,400            | .BAI     | NK          |         |       | 2     | 50.0 | 8 -  | 0.49 | -0.         | 20%   |          |      |
| PTT  |      | +            |       | 1    | 70,  | 400   | 2    | 237  |      | 238   | 393    | ,300            | .SET     | 1           |         |       | 6     | 40.7 | 4 +  | 0.49 | <b>+0</b> . | 08%   |          |      |
| BBL- | F    | - +          |       |      | 28,  | 700   | 117  | .50  | 118  | 8.00  | 121    | ,200            | .SET     | 1           |         |       | 6     | 40.7 | 4 +  | 0.49 | +0.         | 08%   |          |      |
| SNC  |      |              |       |      | 15,  | 000   | - 4  | .76  | 4    | 1.78  | 11     | ,900            | ITD      |             | +       |       | 87    | 2,80 | 0    | 2.80 | ) :         | 2.82  | 2,621,50 | 0    |
| кк   |      | +            |       |      | 97,  | 000   | 17   | .90  | 18   | 3.00  | 19     | ,400            | UMS      |             |         |       |       | 1,10 | 0 1  | 3.10 | 1:          | 3.20  | 26,00    | 0    |
| CGS  |      |              |       |      | 45.  | 500   |      | .24  | 1    | 1.25  | 761    | ,400            | UMS      | S-F         |         |       |       |      |      |      |             |       |          |      |
| QH   |      |              |       | 3,3  | 51.  | 300   | 1    | .82  | 1    | 1.83  | 3,898  | ,000            | TTA      | F           |         |       |       | 5,00 | 0 2  | 2.80 | )           |       |          |      |
| CGS  |      |              |       |      | 45.  | 500   |      | .24  | 1    | 1.25  | 761    | .400            | MIN      | т           |         |       | 25    | 7,80 | 0    | 9.05 | 5 5         | 9.10  | 217,60   | 0    |
|      |      |              |       |      |      |       |      |      |      |       |        |                 | BOL      |             |         |       | 2     | 0.00 |      | 1.48 |             | 1.49  | 34,00    | 00   |
| MIN  | г    |              |       | 2    | 57.  | 800   | 9    | .05  | \$   | 9.10  | 217    | .600            | BOL      | -F          |         |       |       |      |      |      |             |       |          |      |
| PTT  |      |              |       | 1    | 70.  | 400   |      | 237  |      | 238   | 393    | .300            |          |             |         |       |       |      |      |      |             |       |          |      |
|      |      |              |       |      |      |       |      |      |      |       |        |                 | <u>'</u> |             |         |       |       |      |      |      |             |       |          |      |
| TI   | IME  | OF           | UER   | u)   | A    | ccou  | NT   | PC   | s    | STO   | CK     | VOL             | UME      |             | PRIC    | CE    | s     | в    | TIM  | Ξ (  | CONF        | IRM ( | NMATCH   | ť    |
|      |      | 1            |       |      | 0    | 0000  | 021  | c    | в    | BBL   |        | 100             | 0        |             | 130     | .00   |       | 3    | 12:  | 03 / | 4005        |       | )        |      |
|      |      | 1            |       |      | 0    | 0000  | 021  | c    | в    | BBL   |        | 200             | 0        |             | 220     | .00   |       | 3    | 11:  | 11   | 4002        |       | )        |      |
|      |      | 1            |       |      |      | 0000  | 021  | c    | в    | BBL   |        | 100             | 0        |             | 220     | .00   |       | 3    | 11:  | 10   | 4001        |       | )        |      |
| ENTE | RA   | STOCK        | ( SYN | IBOL | :    | BBL   |      |      |      |       |        |                 |          |             |         |       |       |      |      |      |             |       |          |      |
|      |      |              | SE    | T50  | :    | 460.5 | 96 - | 0.04 | SE   | Т:    | 640.74 | 8 +0            | .49 -    | ю.0         | 8% (    | 6,098 | 3.05N | 1 10 | 1 13 | 18   | 88 M        | :0    | 12:14    | 4:53 |

- ทำการป้อน ชื่อหลักทรัพย์ ที่ต้องการแล้วกดปุ่ม [ENTER]
- เมื่อกดปุ่ม[INSERT] จอกลางจะเปลี่ยนไป ดังรูป

## Insert 1 ครั้ง BBO 1 line/Ticker ด้านขวา

|   | VOLUME                                  | BID                                                                                                    | OFFER                                                                                                    | VOLUME 1                                                                                                    | STOCK                                                                                                    | VOLUME                                                                                                    | PRICE                                                                                                    | CHG                                                                                                    | AVG                                                                                                    |
|---|-----------------------------------------|----------------------------------------------------------------------------------------------------|----------------------------------------------------------------------------------------------------|----------------------------------------------------------------------------------------------------|----------------------------------------------------------------------------------------------------|----------------------------------------------------------------------------------------------------|----------------------------------------------------------------------------------------------------|----------------------------------------------------------------------------------------------------|----------------------------------------------------------------------------------------------------|
| + | 97,000                                  | 17.90                                                                                                    | 18.00                                                                                                    | 19,400                                                                                                    | OISHI                                                                                                    | 300                                                                                                    | -41.50                                                                                                    | -0.25                                                                                                    | 41.17                                                                                                    |
| + | 170,400                                 | 237                                                                                                    | 238                                                                                                    | 393,300                                                                                                    | OISHI                                                                                                    | 1,700                                                                                                    | -41                                                                                                    | -0.75                                                                                                    | 41.17                                                                                                    |
| + | 28,700                                  | 117.50                                                                                                    | 118.00                                                                                                    | 121,200                                                                                                    | AIM                                                                                                    | 25,000                                                                                                    | +1.59                                                                                                    | +0.13                                                                                                    | 1.61                                                                                                    |
|   | 15,000                                  | 4.76                                                                                                    | 4.78                                                                                                    | 11,900                                                                                                    | тмв                                                                                                    | 150,000                                                                                                    | +1.10                                                                                                    | -0.05                                                                                                    | 1.12                                                                                                    |
| + | 97,000                                  | 17.90                                                                                                    | 18.00                                                                                                    | 19,400                                                                                                    | LPN                                                                                                    | 15,000                                                                                                    | -6.15                                                                                                    |                                                                                                    | 6.12                                                                                                    |
|   | 245,500                                 | 1.24                                                                                                    | 1.25                                                                                                    | 761,400                                                                                                    | TICON-W2                                                                                                    | 38,000                                                                                                    | +0.80                                                                                                    | +0.08                                                                                                    | 0.80                                                                                                    |
|   | 3,351,300                               | 1.82                                                                                                    | 1.83                                                                                                    | 3,898,000                                                                                                    | ESSO                                                                                                    | 1,600                                                                                                    | -7.30                                                                                                    | +0.35                                                                                                    | 7.08                                                                                                    |
|   | 245,500                                 | 1.24                                                                                                    | 1.25                                                                                                    | 761,400                                                                                                    | тмв                                                                                                    | 3,300,000                                                                                                    | +1.10                                                                                                    | -0.05                                                                                                    | 1.12                                                                                                    |
|   |                                         |                                                                                                    |                                                                                                    |                                                                                                    | CPN                                                                                                    | 5,000                                                                                                    | +21.50                                                                                                    | -0.10                                                                                                    | 21.48                                                                                                    |
|   | 257,800                                 | 9.05                                                                                                    | 9.10                                                                                                    | 217,600                                                                                                    | ESSO                                                                                                    | 10,000                                                                                                    | -7.30                                                                                                    | +0.35                                                                                                    | 7.08                                                                                                    |
| + | 170,400                                 | 237                                                                                                    | 238                                                                                                    | 393,300                                                                                                    | тмв                                                                                                    |                                                                                                    |                                                                                                    |                                                                                                    |                                                                                                    |
|   | + + + + + + + + + + + + + + + + + + + + | VOLUME           +         97,000           +         170,400           +         28,700           -         15,000           +         97,000           +         245,500           -         3,351,300           +         245,500           -         257,800           +         170,400 | VOLUME         BID           +         97,000         17.90           +         170,400         237           +         28,700         117.50           -         15,000         4.76           +         97,000         17.90           +         245,500         1.24           -         3,351,300         1.82           +         245,500         1.24           -         257,800         9.05           +         170,400         237 | VOLUME         BID         OFFER           +         97,000         17.90         18.00           +         170,400         237         238           +         28,700         117.50         118.00           -         15,000         4.76         4.78           +         97,000         17.90         18.00           +         245,500         1.24         1.25           -         3,351,300         1.82         1.83           +         245,500         1.24         1.25           -         257,800         9.05         9.10           +         170,400         237         238 | VOLUME         BID         OFFER         VOLUME 1           +         97,000         17.90         18.00         19,400           +         170,400         237         238         393,300           +         28,700         117.50         118.00         121,200           -         15,000         4.76         4.78         11,900           +         97,000         17.90         18.00         19,400           +         97,000         17.90         18.00         19,400           +         97,000         17.90         18.00         19,400           +         97,000         17.90         18.00         19,400           -         3,351,300         1.82         1.83         3,898,000           -         245,500         1.24         1.25         761,400           -         257,800         9.05         9.10         217,600           +         170,400         237         238         393,300 | VOLUME         BID         OFFER         VOLUME 1         STOCK           +         97,000         17.90         18.00         19,400         OISHI           +         170,400         237         238         393,300         OISHI           +         28,700         117.50         118.00         121,200         AIM           -         15,000         4.76         4.78         11,900         TMB           +         97,000         17.90         18.00         19,400         LPN           +         97,000         17.90         18.00         19,400         LPN           +         97,000         17.90         18.00         19,400         LPN           +         245,500         1.24         1.25         761,400         TICON-W2           -         3,351,300         1.82         1.83         3,898,000         ESSO           +         245,500         1.24         1.25         761,400         TMB           -         257,800         9.05         9.10         217,600         ESSO           +         170,400         237         238         393,300         TMB | VOLUME         BID         OFFER         VOLUME 1         STOCK         VOLUME           +         97,000         17.90         18.00         19,400         OISHI         300           +         170,400         237         238         393,300         OISHI         1,700           +         170,400         237         238         393,300         OISHI         1,700           +         28,700         117.50         118.00         121,200         AIM         25,000           -         15,000         4.76         4.78         11,900         TMB         150,000           +         97,000         17.90         18.00         19,400         LPN         15,000           +         97,000         17.90         18.00         19,400         LPN         15,000           +         97,000         1.24         1.25         761,400         TICON-W2         38,000           -         3,351,300         1.82         1.83         3,898,000         ESSO         1,600           +         245,500         1.24         1.25         761,400         TME         3,300,000           -         257,800         9.05         9.10 | VOLUME         BID         OFFER         VOLUME 1         STOCK         VOLUME         PRICE           +         97,000         17.90         18.00         19,400         OISHI         300         -41.50           +         170,400         237         238         393,300         OISHI         1,700         -41           +         28,700         117.50         118.00         121,200         AIM         25,000         +1.59           -         15,000         4.76         4.78         11,900         TMB         150,000         +1.10           +         97,000         17.90         18.00         19,400         LPN         15,000         +6.15           +         245,500         1.24         1.25         761,400         TICON-W2         38,000         +0.80           -         3,351,300         1.82         1.83         3,898,000         ESSO         1,600         -7.30           +         245,500         1.24         1.25         761,400         TMB         3,300,000         +1.10           -         257,800         9.05         9.10         217,600         ESSO         10,000         -7.30           +         170,400 </td <td>VOLUME         BID         OFFER         VOLUME 1         STOCK         VOLUME         PRICE         CHG           +         97,000         17.90         18.00         19,400         OISHI         300         -41.50         -0.25           +         170,400         237         238         393,300         OISHI         1,700         -41         -0.75           +         28,700         117.50         118.00         121,200         AIM         25,000         +1.59         +0.13           -         15,000         4.76         4.78         11,900         TMB         150,000         +1.10         -0.05           +         97,000         17.90         18.00         19,400         LPN         15,000         -6.15           +         245,500         1.24         1.25         761,400         TICON-W2         38,000         +0.08           -         3,351,300         1.82         1.83         3,898,000         ESSO         1,600         -7.30         +0.35           +         245,500         1.24         1.25         761,400         TME         3,300,000         +1.10         -0.05           CFN         5,000         +21.50         -0</td> | VOLUME         BID         OFFER         VOLUME 1         STOCK         VOLUME         PRICE         CHG           +         97,000         17.90         18.00         19,400         OISHI         300         -41.50         -0.25           +         170,400         237         238         393,300         OISHI         1,700         -41         -0.75           +         28,700         117.50         118.00         121,200         AIM         25,000         +1.59         +0.13           -         15,000         4.76         4.78         11,900         TMB         150,000         +1.10         -0.05           +         97,000         17.90         18.00         19,400         LPN         15,000         -6.15           +         245,500         1.24         1.25         761,400         TICON-W2         38,000         +0.08           -         3,351,300         1.82         1.83         3,898,000         ESSO         1,600         -7.30         +0.35           +         245,500         1.24         1.25         761,400         TME         3,300,000         +1.10         -0.05           CFN         5,000         +21.50         -0 |

Insert 2 ครั้ง BBO 1 line/Ticker ด้านล่าง

| STOCK |   | VOLUME    | BID    | OFFER  | VOLUME    | STOCK     |       | VOLUME  | BID   | OFFER  | VOLUME 1 |
|-------|---|-----------|--------|--------|-----------|-----------|-------|---------|-------|--------|----------|
| КК    | + | 97,000    | 17.90  | 18.00  | 19,400    | CGS       |       | 245,500 | 1.24  | 1.25   | 761,400  |
| PTT   | + | 170,400   | 237    | 238    | 393,300   |           |       |         |       |        |          |
| BBL-F | + | 28,700    | 117.50 | 118.00 | 121,200   | MINT      |       | 257,800 | 9.05  | 9.10   | 217,600  |
| SNC   |   | 15,000    | 4.76   | 4.78   | 11,900    | PTT       | +     | 170,400 | 237   | 238    | 393,300  |
| кк    | + | 97,000    | 17.90  | 18.00  | 19,400    | .BANK     |       | 250.08  | -0.49 | -0.20% |          |
| CGS   |   | 245,500   | 1.24   | 1.25   | 761,400   | .SET      |       | 640.74  | +0.49 | +0.08% |          |
| QH    |   | 3,351,300 | 1.82   | 1.83   | 3,898,000 | .SET      |       | 640.74  | +0.49 | +0.08% |          |
| STOCK |   | VOLUME    | PRICE  | STOCK  | (         | VOLUME    | PRICE | STOCK   |       | VOLUME | PRICE    |
| AIM   |   | 25,000    | +1.59  | TICO   | N-W2      | 38,000    | +0.80 | CPN     |       | 5,000  | +21.50   |
| тмв   |   | 150,000   | +1.10  | ESSO   |           | 1,600     | -7.30 | ESSO    |       | 10,000 | -7.30    |
| LPN   |   | 15,000    | -6.15  | тмв    |           | 3,300,000 | +1.10 | тмв     |       | 5,000  | +1.10    |

#### Best Price [F12]

Window นี้ทำหน้าที่แสดงรายละเอียดของราคาเสนอซื้อ - ขายที่ดีที่สุดของหลักทรัพย์ 24 หลักทรัพย์ หรือค่าดัชนีกลุ่มหลักทรัพย์ หรือแสดงค่า MARKET INDICATOR ต่างๆ โดยผู้ใช้สามารถกำหนด ข้อมูลที่ต้องการได้

| STOCK   | VOLUME     | BID    | OFFER  | VOLUME     | CHG   | STOCK    | VOLUME     | BID   | OFFER | VOLUME     | CHG 1 |
|---------|------------|--------|--------|------------|-------|----------|------------|-------|-------|------------|-------|
| TIES-W1 | 16,600     | 0.67   | 0.68   | 189,500    | +0.05 | JAS      | 4,467,900  | 0.41  | 0.42  | 5,344,300  | +0.01 |
| PTT     | 202,100    | 222    | 223    | 154,600    | -4.00 | BANPU    | 40,700     | 312   | 313   | 87,200     | -3.00 |
| тмв     | 32,036,000 | 0.81   | 0.82   | 10,802,400 |       | N-PARK   | 1,502,906T | 0.01  | 0.02  | 2,062,837T |       |
| occ     | 2,000      | 9.00   | 11.00  | 100        |       | ADVANC-F | 2,000      | 90.00 |       |            |       |
| QH      | 524,900    | 1.39   | 1.40   | 5,674,400  | -0.01 |          |            |       |       |            |       |
| BBL     | 116,000    | 100.50 | 101.00 | 87,100     | -1.50 |          |            |       |       |            |       |
| кк      | 500        | 16.00  | 16.10  | 5,400      | +0.10 |          |            |       |       |            |       |
| PTT     | 202,100    | 222    | 223    | 154,600    | -4.00 |          |            |       |       |            |       |
| AIM     | 54,500     | 5.10   | 5.15   | 23,500     | -0.10 |          |            |       |       |            |       |

### <u>วิธีการใช้งาน</u>

- กดปุ่ม Insert เพื่อแสดงหน้าจอ ในแบบต่างๆ

กดปุ่ม Insert ครั้งที่ 1 เพื่อแสดง page 2 (Best Price 1 ราคา และ Ticker) กดปุ่ม Insert ครั้งที่ 2 เพื่อแสดง page 3 (Best Price 3 ราคา และ Ticker) กดปุ่ม Insert ครั้งที่ 3 เพื่อแสดง page 4 (Ticker)

- แก้ไขค่าต่างๆใน Windowsนี้ โดย cursor จะอยู่ที่ตำแหน่งคอลัมน์ 'STOCK' บนซ้ายสุดเพื่อรอรับ ข้อมูล
- เลื่อน cursor (ใช้ปุ่มลูกศร ขึ้น,ลง,ซ้าย,ขวา) ไปยังคอลัมน์ 'STOCK' ที่ต้องการเปลี่ยนแปลงข้อมูล

## Best Price (Page 1) [F12]

| STOCK   | VOLUME     | BID    | OFFER  | VOLUME     | CHG   | STOCK    | VOLUME     | BID   | OFFER | VOLUME     | CHG 1 |
|---------|------------|--------|--------|------------|-------|----------|------------|-------|-------|------------|-------|
| TIES-W1 | 5,300      | 0.64   | 0.65   | 239,200    | +0.02 | JAS      | 4,467,900  | 0.41  | 0.42  | 6,214,300  | +0.01 |
| PTT     | 242,400    | 221    | 222    | 129,600    | -6.00 | BANPU    | 373,300    | 310   | 311   | 39,400     | -4.00 |
| тмв     | 22,188,500 | 0.81   | 0.82   | 13,380,300 | -0.01 | N-PARK   | 1,504,906T | 0.01  | 0.02  | 2,062,837T |       |
| 000     | 2,000      | 9.00   | 11.00  | 100        |       | ADVANC-F | 2,000      | 90.00 |       |            |       |
| QH      | 5,365,100  | 1.38   | 1.39   | 1,737,000  | -0.01 |          |            |       |       |            |       |
| BBL     | 113,100    | 100.50 | 101.00 | 89,700     | -1.50 |          |            |       |       |            |       |
| кк      | 600        | 16.00  | 16.10  | 5,400      | +0.10 |          |            |       |       |            |       |
| PTT     | 242,400    | 221    | 222    | 129,600    | -6.00 |          |            |       |       |            |       |
| AIM     | 54,500     | 5.10   | 5.15   | 23,500     | -0.10 |          |            |       |       |            |       |

## Best Price (Page 2) [F12] - [Insert]

| STOCK   | VOLUME     | BID    | OFFER  | VOLUME     | LAST   | CHG   | 1 STOCK | VOLUME | PRICE | CHG   | %CHG  |
|---------|------------|--------|--------|------------|--------|-------|---------|--------|-------|-------|-------|
| TIES-W1 | 165,300    | 0.64   | 0.65   | 239,200    | 0.64   | +0.02 | ITD     | 5,000  | +2.60 | -0.06 | -2.26 |
| PTT     | 220,700    | 221    | 222    | 134,000    | 221.00 | -6.00 | тнсом   | 5,000  | -5.70 | -0.10 | -1.72 |
| тмв     | 22,214,000 | 0.81   | 0.82   | 13,445,300 | 0.81   | -0.01 | PTTAR   |        |       |       |       |
| occ     | 2,000      | 9.00   | 11.00  | 100        |        |       | SGP     | 73,500 | -8.65 | -0.35 | -3.89 |
| QH      | 5,355,100  | 1.38   | 1.39   | 3,157,000  | 1.39   | -0.01 | TRUE    | 3,000  | +2.12 | +0.02 | +0.95 |
| BBL     | 107,200    | 100.50 | 101.00 | 90,200     | 101.00 | -1.50 | TSTH    | 1,000  | +1.58 | -0.06 | -3.66 |
| КК      | 2,200      | 15.90  | 16.10  | 5,400      | 16.00  | +0.10 | MINT    | 5,000  | +7.60 |       |       |
| PTT     | 220,700    | 221    | 222    | 134,000    | 221.00 | -6.00 | PTTEP   | 200    | +122  |       | -2.40 |
| AIM     | 16,500     | 5.15   | 5.20   | 70,000     | 5.15   | -0.05 | MAJOR   | 1,700  | -6.40 | -0.15 | -2.29 |
|         |            |        |        |            |        |       |         |        |       |       |       |

## Best Price (Page 3) [F12] - [Insert] - [Insert]

| STOCK |         |              | LAST   | CHANGE | VOLUME    | STOCK  | VOLUME  | PRICE  | CHG           | %CHG TIM       |
|-------|---------|--------------|--------|--------|-----------|--------|---------|--------|---------------|----------------|
| BBL   |         |              | 101    | -1.50  | 1,288,700 | PS     | 10,000  | -8.45  | -0.05         | -0.59 11:05:44 |
|       | 110,200 | 100.50       | 101.00 | 88,200 |           | LH     | 200,000 | -4.80  | - <b>0.12</b> | -2.44 11:05:44 |
|       | 806,600 | 100.00       | 101.50 | 88,700 |           | BECL   |         |        |               |                |
|       | 36,600  | <b>99.75</b> | 102.00 | 83,000 |           | TTA    | 100,000 | -20.10 | -0.40         | -1.95 11:05:43 |
| кк    |         |              | 16     | +0.10  | 12 700    | ASIMAR | 11,700  | -0.81  |               | 11:05:43       |
|       | 2 200   | 15 90        | 16.00  | 2 000  | 12,100    | тнсом  | 4,000   | -5.65  | -0.15         | -2.59 11:05:43 |
|       | 26 500  | 15.80        | 16 10  | 5 400  |           | MINT   | 400     | +7.60  |               | 11:05:43       |
|       | 62 200  | 15 70        | 16.10  | 10,500 |           | CGS    | 5,000   | +1.53  | +0.01         | +0.66 11:05:44 |
|       | 01,100  | 10.10        | 10.20  | 10,000 |           | LH     | 2,000   | -4.80  | -0.12         | -2.44 11:05:44 |

## Best Price (Page 4) [F12] - [Insert] - [Insert] - [Insert]

| <b>STOCK</b> | VOLUME  | PRICE  | CHG   | %CHG       | TIME STOCK   | VOLUME | PRICE  | CHG   | %CHG             | TIME    |
|--------------|---------|--------|-------|------------|--------------|--------|--------|-------|------------------|---------|
| PTTAR        | 50,000  | +16.90 | -0.30 | -1.74 11:0 | 7:07 SSI     | 20,000 | -0.73  | -0.01 | -1.35 1          | 1:07:08 |
| KYE          | 1,000   | -74.50 | -0.25 | -0.33 11:0 | 7:07 TIES-W1 | 900    | +0.65  | +0.03 | +4.84 1          | 1:07:08 |
| PTTAR        | 117,800 | +16.90 | -0.30 | -1.74 11:0 | 7:07 PTTAR   | 21,800 | -16.90 | -0.30 | -1.74 1          | 1:07:10 |
| D1-W1        | 1,000   | -0.43  | -0.01 | -2.27 11:0 | 7:07 UVAN    |        |        |       |                  |         |
| DTAC         | 500     | +33.75 |       | -2.88 11:0 | 7:07 TTA     | 82,900 | +20.10 | -0.40 | -1.95 1          | 1:07:06 |
| ILINK        | 8,000   | -5.45  | -0.20 | -3.54 11:0 | 7:07 TTW     | 2,000  | +4.06  | +0.02 | +0.50 1          | 1:07:06 |
| PTT          | 300     | +221   |       | -2.64 11:0 | 7:07 TOP     | 3,000  | +31.75 | -0.75 | - <b>2.</b> 31 1 | 1:07:06 |
| QH           | 10,000  | +1.38  | -0.02 | -1.43 11:0 | 7:07 LPN     | 100    | +4.88  | -0.06 | -1.21 1          | 1:07:06 |
| BH           | 4,000   | +25    |       | 11:0       | 7:08 TIES    | 40,000 | +1.27  | +0.07 | +5.83 1          | 1:07:06 |

#### Stock In Play [F3]

หน้าจอนี้ทำหน้าที่แสดงรายละเอียดราคาของหลักทรัพย์, ราคาเสนอซื้อขายที่ดีที่สุด และราคาซื้อขาย 5 ครั้งสุดท้ายของหลักทรัพย์ที่ต้องการทราบข้อมูล

| TTA                                               | THOR                                                        | ESEN THAI                                          | AGENCI 1                   | TYPE S FLAG                     |                             |     |         |        |                                | 🖻 🛛 Page 1              |
|---------------------------------------------------|-------------------------------------------------------------|----------------------------------------------------|----------------------------|---------------------------------|-----------------------------|-----|---------|--------|--------------------------------|-------------------------|
| EXECUTE                                           | #                                                           | BID                                                | PRICE                      | OFFER                           | EXECUTE                     | #   | 1       | VOLUME | PRICE                          | TIME                    |
|                                                   |                                                             |                                                    | 20.50                      | 834,800                         | 2,900                       | 3   |         | 10,000 | -20.10                         | 12:16:22                |
| 819,900                                           | 114                                                         |                                                    | 20.40                      | 636,700                         | 386,300                     | 42  |         | 5,000  | -20.10                         | 12:16:22                |
| 513,000                                           | 100                                                         |                                                    | 20.30                      | 455,400                         | 757,300                     | 122 |         | 2,000  | -20.10                         | 12:16:22                |
| 1,132,600                                         | 189                                                         |                                                    | 20.20                      | 325,800                         | 133,500                     | 23  |         | 10,000 | -20.10                         | 12:16:22                |
| 1,412,200                                         | 258                                                         |                                                    | 20.10                      | 142,700                         | 2,531,300                   | 337 |         | 200    | -20.10                         | 12:16:22                |
| 1,180,400                                         | 295                                                         | 1,208,800                                          | 20.00                      |                                 |                             |     |         | 2,000  | -20.10                         | 12:16:22                |
|                                                   |                                                             | 751,200                                            | 19.90                      |                                 |                             |     | OPENVO  | L      | 250,000                        | 2.74%                   |
|                                                   |                                                             | 649,800                                            | 19.80                      |                                 |                             |     | LAST    | 20.10  | -0.40                          | -1.95%                  |
|                                                   |                                                             | 330,100                                            | 19.70                      |                                 |                             |     | TRANS   | 66.12  | -1.18                          | -1.75%                  |
|                                                   |                                                             | 285,800                                            | 19.60                      |                                 |                             |     | PAR     | 1      |                                |                         |
|                                                   |                                                             |                                                    |                            |                                 |                             |     | PRIOR   | 20.50  |                                | 09/07/09                |
|                                                   |                                                             |                                                    |                            |                                 |                             |     | OPEN #1 | 20.40  | OPEN #2                        |                         |
|                                                   |                                                             |                                                    |                            |                                 |                             |     | HIGH    | 20.50  | LOW                            | 20                      |
|                                                   |                                                             |                                                    |                            |                                 |                             |     | CEIL    | 26.50  | FLOOR                          | 14.40                   |
|                                                   |                                                             |                                                    |                            |                                 |                             |     | AVG     | 20.17  |                                |                         |
|                                                   |                                                             |                                                    |                            |                                 |                             |     | SPREAD  | 0.10   | LOT                            | 100                     |
|                                                   | VOLUN                                                       | AE V                                               | /ALUE(T)                   | AVG.PR                          | PERCENT                     |     |         |        | MAIN BOAR                      | D                       |
| BUY 3                                             | 3,811,30                                                    | 00 76                                              | ,888.99                    | 20.17                           | +41.79%                     |     | 9,119   | ,400   | 184,000,59                     | 0 1,484                 |
| SELL 6                                            | 5,058,10                                                    | 00 102                                             | ,011.60                    | 20.17                           | +55.47%                     |     |         |        | BIG LO                         | т                       |
| :                                                 |                                                             |                                                    |                            |                                 |                             |     |         |        |                                |                         |
| AVG-5 34.6                                        | 6 VO                                                        | L 38,700                                           | HI                         | 36.00 LO                        | 34.00                       |     |         |        | ODD LO                         | т                       |
| TTF: 247,80                                       | D1T /                                                       | 247,801T                                           |                            |                                 |                             |     |         |        |                                |                         |
|                                                   |                                                             |                                                    |                            |                                 |                             |     |         |        |                                |                         |
|                                                   |                                                             |                                                    |                            |                                 |                             |     |         |        |                                |                         |
| ENTER A STOCK                                     | SYMBO                                                       | L: TTA                                             |                            |                                 |                             |     |         |        |                                |                         |
|                                                   |                                                             |                                                    |                            |                                 |                             |     |         |        |                                |                         |
| BUY 3<br>SELL 5<br>:<br>AVG-5 34.6<br>TTF: 247,80 | 3,811,30<br>5,058,10<br>:<br>:<br>66 VO<br>01T /<br>( SYMBO | 00 76<br>00 102<br>0L 38,700<br>247,801T<br>L: TTA | ,888.99<br>,011.60<br>: HI | 20.17<br>20.17<br>:<br>36.00 LO | +41.79%<br>+55.47%<br>34.00 | 45% | 9,119   | ,400   | 184,000,59<br>BIG LO<br>ODD LO | -<br>10 1,484<br>T<br>T |

- ทำการป้อน ชื่อหลักทรัพย์ ที่ต้องการทราบข้อมูลแล้วกดปุ่ม [ENTER]
- กดปุ่ม [PgUp] เพื่อดูข้อมูลของราคาที่สูงกว่าราคาที่กำลังดูอยู่ หรือ [PgDn] เพื่อดูข้อมูลของ ราคาที่ต่ำกว่าราคาที่กำลังดูอยู่

## Sale by Time [Ctrl]+[B]

หน้าจอนี้ทำหน้าที่แสดงรายละเอียดของการทำรายการซื้อขายหลักทรัพย์นี้ โดยแสดงปริมาณ , ราคา ในแต่ละเวลาที่มีการตกลงซื้อขายหลักทรัพย์ เรียงตามเวลาที่เกิดการซื้อขายจากครั้งล่าสุดย้อนกลับไป

| TRANSACTION B | YTIME: BBL   | LA       | ST: 113.00 | +1.50 +1.3   | 5%          |            |          | Page 1   |
|---------------|--------------|----------|------------|--------------|-------------|------------|----------|----------|
| TOTAL VALUE   | 133,199,236  | TOTAL    | VOLUME     | 1,183,328 B  | ROKER VOLUM | E 5,000    | (+0.13%) |          |
| TIME          | VOLUME       | PRICE    | TIME       | VOLUME       | PRICE       | TIME       | VOLUME   | PRICE    |
| 11:12:13      | 11,000       | -113     | 11:07:45   | 500          | +113.50     | 11:07:16   | 1,000    | +113.50  |
| 11:12:10      | 500          | -113     | 11:07:35   | 1,000        | +113.50     | 11:07:16   | 100      | +113.50  |
| 11:11:52      | 500          | +113.50  | 11:07:35   | 10,000       | +113.50     | 11:06:50   | 1,100    | -113     |
| 11:11:52      | 2,500        | +113.50  | 11:07:35   | 100          | +113.50     | 11:06:36   | 5,500    | +113     |
| 11:09:06      | 10,000       | +113.50  | 11:07:35   | 6,000        | +113.50     | 11:06:33   | 100      | +113     |
| 11:08:59      | 20,000       | +113.50  | 11:07:35   | 5,000        | +113.50     | 11:06:32   | 2,000    | -113     |
| 11:07:49      | 100          | +113.50  | 11:07:35   | 7,900        | +113.50     | 11:06:32   | 16,000   | -113     |
| 11:07:45      | 17,400       | +113.50  | 11:07:16   | 2,100        | +113.50     | 11:06:32   | 10,000   | -113     |
| 11:07:45      | 2,000        | +113.50  | 11:07:16   | 5,000        | +113.50     | 11:06:32   | 15,400   | -113     |
| 11:07:45      | 500          | +113.50  | 11:07:16   | 1,000        | +113.50     | 11:06:29   | 24,600   | -113     |
| 11:07:45      | 2,000        | +113.50  | 11:07:16   | 500          | +113.50     | 11:06:29   | 100      | -113     |
| 11:07:45      | 200          | +113.50  | 11:07:16   | 500          | +113.50     | 11:06:29   | 25,300   | -113     |
| 11:07:45      | 100          | +113.50  | 11:07:16   | 200          | +113.50     | 11:05:26   | 1,000    | +113     |
| 11:07:45      | 1,000        | +113.50  | 11:07:16   | 700          | +113.50     | 11:05:26   | 1,000    | +113     |
| 11:07:45      | 500          | +113.50  | 11:07:16   | 300          | +113.50     | 11:05:26   | 1,000    | +113     |
| 11:07:45      | 100          | +113.50  | 11:07:16   | 5,000        | +113.50     | 11:05:26   | 700      | +113     |
| 11:07:45      | 700          | +113.50  | 11:07:16   | 500          | +113.50     | 11:05:26   | 900      | +113     |
| 11:07:45      | 1,000        | +113.50  | 11:07:16   | 100          | +113.50     | 11:05:26   | 100      | +113     |
| 11:07:45      | 400          | +113.50  | 11:07:16   | 400          | +113.50     | 11:05:26   | 1,500    | +113     |
| 11:07:45      | 1,000        | +113.50  | 11:07:16   | 400          | +113.50     | 11:05:26   | 3,000    | +113     |
| 11:07:45      | 2,000        | +113.50  | 11:07:16   | 1,000        | +113.50     | 11:05:26   | 200      | +113     |
| 11:07:45      | 100          | +113.50  | 11:07:16   | 200          | +113.50     | 11:05:26   | 2,000    | +113     |
| 11:07:45      | 500          | +113.50  | 11:07:16   | 1,000        | +113.50     | 11:05:26   | 2,000    | +113     |
|               |              |          |            |              |             |            |          |          |
| <b>-</b>      | SET50 : 460. | 96 -0.04 | SET: 640.7 | 74 +0.49 +0. | 6,098.0     | 05M 181 13 | 1 88 M:O | 12:33:49 |

- ทำการป้อน ชื่อหลักทรัพย์ ที่ต้องการทราบข้อมูลแล้วกดปุ่ม [ENTER]
- กดปุ่ม [PgUp] เพื่อดูข้อมูลของหน้าที่แล้ว หรือ [PgDn] เพื่อดูข้อมูลของหน้าถัดไปของหลักทรัพย์ ส่วนที่เหลือได้

## Sale By Price [ Ctrl ]+[ J ]

หน้าจอนี้ทำหน้าที่แสดงรายละเอียดของการทำรายการซื้อขายหลักทรัพย์ โดยแสดงปริมาณ , ราคา, มูลค่าที่ทำการซื้อขาย และจำนวน deals ที่เกิดขึ้นในแต่ละราคา เรียงตามราคาการซื้อขายที่เกิดขึ้นจากมากไป น้อย โดยแสดงข้อมูลแยกเป็น 3 ส่วนคือ ข้อมูลการซื้อขายแต่ละราคา , ข้อมูลเฉพาะด้านซื้อ และข้อมูลเฉพาะ ด้านขาย

| TRANSACT | ION BY PRICE : | CGS        | LAST:     | 1.48 | 0.00    | 0.00%      |       |           | 0      |                    | Page 1  |
|----------|----------------|------------|-----------|------|---------|------------|-------|-----------|--------|--------------------|---------|
| MVolume  | : 12           | 1,107,900  |           |      | M       | /alue :    | 178   | ,601,804  |        |                    |         |
| OpenVol  | 19,            | ,413,200   | Open1     | :    | 1.4     | 6          | Ope   | en2 :     | 1.47   |                    |         |
|          |                | BUY        |           |      |         | SELL       |       |           | TO     | TAL                |         |
| DEAL     | VOLUME         | VALUE(T)   | PRICE     | V    | ALUE(T) | VOLUME     | DEAL  | VOLUM     | E V    | ALUE(T)            | DEAL    |
| 1        | 200            | 0          | 1.50      |      |         |            |       | 20        | 0      | 0                  | 1       |
| 204      | 14,306,400     | 21,317     | 1.49      |      | 6,163   | 4,136,500  | 74    | 18,442,90 | 0      | 27,480             | 278     |
| 243      | 21,161,200     | 31,319     | 1.48      |      | 19,269  | 13,019,500 | 209   | 34,180,70 | 0      | 50,587             | 452     |
| 295      | 15,969,100     | 23,475     | 1.47      |      | 18,909  | 12,863,100 | 193   | 28,832,20 | 0      | 42,383             | 488     |
| 54       | 4,879,800      | 7,125      | 1.46      |      | 15,858  | 10,861,700 | 202   | 15,741,50 | 0      | 22,983             | 256     |
| 44       | 2,609,000      | 3,783      | 1.45      |      | 2,738   | 1,888,200  | 31    | 4,497,20  | 0      | 6,521              | 75      |
|          | ADDED#         | account    | DC C CTO  | CV.  | VOTIDAE | BBT        | 710 C | D. TELE   | CONFLU | 994 113 <b>1</b> 8 | ATCH U  |
| TIPLE    | OKDER#         | 10004011   | PC 5 510  | UK . | TOPOL   |            | 00 0  | D 11HL    | 1405   | 100                | MICH V  |
| Cancel   | 1              | 10004811   | C B PTT   |      | 1000    | 200        | .00 0 | 0 11:09   | 1425   | 100                |         |
| Cancel   | 2              | 10004811   | C B ASP   |      | 1000    | 2.00       |       | 0 11:09   | 1425   | 100                | D D     |
| Cancel   | 3              | 10004811   | C B BBL   |      | 5000    | 100        | .00 0 | 0 11:09   | 1425   | 500                | D D     |
| Cancel   | 4              | 10004811   | C B BOL   |      | 200000  | 1.00       | 0 0   | 0 11:09   | 1425   | 200                | 10000 D |
| 08:51    | SET - Goo      | od evening | f from SE | T    |         |            |       |           |        |                    |         |

- ทำการป้อน ชื่อหลักทรัพย์ ที่ต้องการทราบข้อมูลแล้วกดปุ่ม [ENTER]
- กดปุ่ม [PgUp] เพื่อดูข้อมูลของหน้าที่แล้ว หรือ [PgDn] เพื่อดูข้อมูลของหน้าถัดไป ของ หลักทรัพย์ส่วนที่เหลือได้

#### Most Active [F4]

| MOS | T ACTIVE STOC | KS BY VALUE | TOTAL MARK | ET : 11,95 | 9,131,131 |        |        | en <   |        | Page 1 |
|-----|---------------|-------------|------------|------------|-----------|--------|--------|--------|--------|--------|
| #   | STOCK         | VOLUME      | M_BAHT     | %MKT       | AVERAGE   | HIGH   | LOW    | LAST   | CHANGE | %CHG   |
| 1   | PTT           | 3,945,900   | 1,220.15   | 10.20      | 309.22    | 312.00 | 304.00 | 308.00 | +2.00  | 0.65   |
| 2   | SCB           | 13,272,400  | 1,090.54   | 9.12       | 82.17     | 83.50  | 80.50  | 81.00  | -0.50  | -0.61  |
| 3   | PTTEP         | 5,073,700   | 948.76     | 7.93       | 187.00    | 190.00 | 184.00 | 186.00 | -3.00  | -1.59  |
| 4   | KBANK         | 9,371,900   | 705.82     | 5.90       | 75.31     | 76.00  | 74.00  | 75.00  | +1.00  | 1.35   |
| 5   | BANPU         | 979,300     | 535.20     | 4.48       | 546.52    | 552.00 | 544.00 | 544.00 |        |        |
| 6   | PTTAR         | 19,902,600  | 477.48     | 3.99       | 23.99     | 24.40  | 23.50  | 23.80  | +0.30  | 1.28   |
| 7   | BBL           | 3,946,700   | 468.48     | 3.92       | 118.70    | 120.00 | 118.00 | 119.00 | +3.00  | 2.59   |
| 8   | TTA           | 7,515,300   | 323.08     | 2.70       | 42.99     | 43.50  | 42.00  | 42.50  | -0.50  | -1.16  |
| 9   | TOP           | 5,520,900   | 312.75     | 2.62       | 56.65     | 57.50  | 55,50  | 56.00  | -0.50  | -0.88  |
| 10  | GSTEEL        | 196,816,100 | 284.45     | 2.38       | 1.45      | 1.46   | 1.41   | 1.44   |        |        |
| 11  | ADVANC        | 2,842,600   | 264.96     | 2.22       | 93.21     | 94.00  | 92.50  | 93.00  | +0.50  | 0.54   |
| 12  | KTB           | 17,149,400  | 152.47     | 1.27       | 8.89      | 9.00   | 8.80   | 8.85   | +0.10  | 1.14   |
| 13  | GJS           | 307,256,000 | 152.29     | 1.27       | 0.50      | 0.51   | 0.47   | 0.49   |        |        |
| 14  | ITD           | 24,209,200  | 151.33     | 1.27       | 6.25      | 6.40   | 6.10   | 6.20   | -0.05  | -0.80  |
| 15  | IEC           | 35,450,800  | 143.94     | 1.20       | 4.06      | 4.10   | 3,96   | 4.00   |        |        |
| 16  | PS            | 14,669,000  | 138.05     | 1.15       | 9.41      | 9.60   | 9,15   | 9.55   | +0.55  | 6.11   |
| 17  | JAS           | 252,441,000 | 129.09     | 1.08       | 0.51      | 0.53   | 0.49   | 0.50   | -0.03  | -5.66  |
| 18  | TMB           | 103,862,200 | 123.73     | 1.03       | 1.19      | 1.20   | 1.17   | 1.18   | +0.01  | 0.85   |
| 19  | PTTCH         | 1,114,700   | 121.25     | 1.01       | 108.77    | 110.00 | 108.00 | 108.00 | -1.00  | -0.92  |
| 20  | TSTH-W1       | 108,489,400 | 111.48     | 0.93       | 1.03      | 1.07   | 1.00   | 1.01   | -0.01  | -0.98  |
| 21  | LH            | 14,324,600  | 106.89     | 0.89       | 7.46      | 7.60   | 7.25   | 7.35   | -0.25  | -3.29  |
| 22  | RICH          | 419,607,500 | 100.98     | 0.84       | 0.24      | 0.25   | 0.23   | 0.24   |        |        |
| 23  | QH            | 42,517,500  | 100.72     | 0.84       | 2.37      | 2.40   | 2.34   | 2.38   | +0.04  | 1.71   |
| 24  | STEC          | 25,060,200  | 97.39      | 0.81       | 3.89      | 3.96   | 3.82   | 3.84   | +0.02  | 0.52   |

## หน้าจอนี้ทำหน้าที่แสดงรายชื่อหลักทรัพย์ที่มีมูลค่าการซื้อขายสูงสุด

- Most Active 2 - Most Active Foreign 3 - Most Volatile 4 - Most Volume 5 - Most Big Lot :

- ด้านล่างของจอสามารถกดหมายเลข เพื่อดูข้อมูลในเมนูต่างๆได้
- 1. Most Active เรียงลำดับตามมูลค่าสูงสุด ของกระดาน Main
- 2. Most Active Foreign เรียงลำดับตามมูลค่าสูงสุด ของกระดาน Foreign
- 3. Most Volatile เรียงลำดับตาม %Swing ของกระดาน Main
- 4. Most Volume เรียงลำดับตาม Volume มากที่สุด ของกระดาน Main
- 5. Most Big Lot เรียงลำดับตามมูลค่าสูงสุด ของกระดาน Big Lot
- กดปุ่ม [PgUp] เพื่อดูข้อมูลของหน้าที่แล้ว หรือ [PgDn] เพื่อดูข้อมูลของหน้าถัดไป ของ หลักทรัพย์ส่วนที่เหลือได้

#### GAINER / LOSER [ F5 ]

หน้าจอนี้ทำหน้าที่แสดงรายชื่อหลักทรัพย์ที่มีค่าเปลี่ยนแปลงราคาซื้อขายของหลักทรัพย์ที่เพิ่มขึ้น 10 อันดับ และลดลง 10 อันดับ เมื่อเทียบกับราคาปิดของหลักทรัพย์เมื่อวันก่อน โดยแบ่งการแสดงข้อมูลบนจอภาพ ออกเป็น 2 ส่วนส่วนบนแสดงข้อมูลหลักทรัพย์ที่มีค่าเปลี่ยนแปลงราคาซื้อขายเพิ่มขึ้น ( GAINER) และ ส่วนล่าง แสดงข้อมูลของหลักทรัพย์ที่มีค่าเปลี่ยนแปลงราคาซื้อขายลดลง (LOSER)

| TOP | GAIN / LOSS STOCK |            |         |       |       |       |       | en <  |        | Page 1  |
|-----|-------------------|------------|---------|-------|-------|-------|-------|-------|--------|---------|
| #   | STOCK             | VOLUME     | AVERAGE | HIGH  | LOW   | BID   | OFFER | LAST  | CHANGE | %CHANGE |
| 1   | тсс               | 52,952,100 | 2.94    | 3.24  | 2.74  | 3.20  | 3.22  | 3.22  | +0.54  | 20.15   |
| 2   | NSM-W1            | 26,688,000 | 0.06    | 0.06  | 0.05  | 0.05  | 0.06  | 0.06  | +0.01  | 20.00   |
| 3   | TCC-W1            | 6,362,000  | 3.00    | 3.20  | 2.78  | 3.14  | 3.16  | 3.16  | +0.50  | 18.80   |
| 4   | ESTAR-W2          | 239,000    | 0.07    | 0.07  | 0.06  | 0.06  | 0.07  | 0.07  | +0.01  | 16.67   |
| 5   | CWT-W1            | 50,000     | 0.86    | 0.91  | 0.82  | 0.87  | 0.91  | 0.91  | +0.11  | 13.75   |
| 6   | MIDA-W1           | 4,027,100  | 0.16    | 0.17  | 0.16  | 0.16  | 0.17  | 0.17  | +0.02  | 13.33   |
| 7   | THANI-W2          | 455,700    | 0.08    | 0.09  | 0.07  | 0.07  | 0.09  | 0.09  | +0.01  | 12.50   |
| 8   | MEDIAS            | 3,400      | 5.91    | 6     | 5.75  | 5.50  | 5.95  | 6     | +0.60  | 11.11   |
| 9   | CWT               | 2,000      | 2.72    | 2.76  | 2.70  | 2.52  | 2.74  | 2.76  | +0.26  | 10.40   |
| 10  | CCET-W1           | 25,262,900 | 1.40    | 1.45  | 1.31  | 1.39  | 1.40  | 1.40  | +0.13  | 10.24   |
| 11  | ESTAR-W1          | 200        | 0.12    | 0.12  | 0.12  | 0.11  | 0.12  | 0.12  | +0.01  | 9.09    |
| #   | STOCK             | VOLUME     | AVERAGE | HIGH  | LOW   | BID   | OFFER | LAST  | CHANGE | %CHANGE |
| 1   | <b>ROJANA-W</b>   | 2,500      | 7.05    | 7.05  | 7.05  | 9.05  |       | 7.05  | -3.05  | -30.20  |
| 2   | THANI-W3          | 200        | 0.07    | 0.07  | 0.07  | 0.08  | 0.09  | 0.07  | -0.02  | -22.22  |
| 3   | TNL               | 2,000      | 16.00   | 16    | 16    | 16    | 17.10 | 16    | -2.80  | -14.89  |
| 4   | тсмс              | 1,000      | 5.20    | 5.20  | 5.20  | 5.25  | 6.30  | 5.20  | -0.90  | -14.75  |
| 5   | BLISS             | 3,161,100  | 12.26   | 13    | 11.50 | 11.70 | 11.80 | 11.70 | -1.30  | -10.00  |
| 6   | BLISS-W1          | 2,139,500  | 4.92    | 5.30  | 4.70  | 4.86  | 4.88  | 4.88  | -0.42  | -7.92   |
| 7   | PRG               | 100        | 30.00   | 30    | 30    | 30    | 34.75 | 30    |        | -6.25   |
| 8   | SSSC              | 26,000     | 27.92   | 28.75 | 27.25 | 27.50 | 28.50 | 27.25 | -1.75  | -6.03   |
| 9   | AFC               | 500        | 4.12    | 4.12  | 4.12  | 4.12  | 4.28  | 4.12  | -0.26  | -5.94   |
| 10  | DSGT              | 213,000    | 5.43    | 5.60  | 5.30  | 5.30  | 5.45  | 5.30  | -0.30  | -5.36   |
| 11  | CPL               | 100        | 12.50   | 12.50 | 12.50 | 12.50 | 13.50 | 12.50 | -0.50  | -3.85   |
|     |                   |            |         |       |       |       |       |       |        |         |

1 - Top Gainer/Losser 2 - Top Gainer/Losser Foreign 3 - Top Gainer/Losser PreOpen :

- ด้านล่างของจอสามารถกดหมายเลข เพื่อดูข้อมูลในเมนูต่างๆได้
  - Top Gainer / Loser แสดงหุ้นที่มีราคาเพิ่มขึ้น /ลดลง ของกระดาน Main
     Top Gainer / Loser Foreign แสดงหุ้นที่มีราคาเพิ่มขึ้น /ลดลง ของกระดาน Foreign
     Top Gainer / Losser PreOpen แสดงหุ้นที่มีราคาเพิ่มขึ้น/ลดลง ในช่วงเปิดตลาด
- กดปุ่ม [PgUp] เพื่อดูข้อมูลของหน้าที่แล้ว หรือ [PgDn] เพื่อดูข้อมูลของหน้าถัดไป ของ หลักทรัพย์ส่วนที่เหลือ

## Ticker [F9]

หน้าจอนี้ทำหน้าที่แสดงรายการซื้อขายครั้งล่าสุดของหลักทรัพย์ของทั้งตลาดฯ และมีส่วนแสดง ข้อมูล ของหลักทรัพย์ที่ต้องการ

| STOCK :                 | PTT          | F      | PTT PUBLIC | CO.,LTD. |       |         | TYPE S | FLAG      |        |       |       |
|-------------------------|--------------|--------|------------|----------|-------|---------|--------|-----------|--------|-------|-------|
| 326,900                 | 220          | 221    | 101,000    | LAST:    | 22    | CHG     | -6.00  | HIGH      | 225    | LOW:  | 219   |
| 547,400                 | 219          | 222    | 77,200     | AVG:     | 22    | 2 FLR:  | 159.00 | CEIL:     | 295    | PRIO: | 227   |
| 712,500                 | 218          | 223    | 99,800     | BVOL:    | 1,    | 803,300 | SVOL:  | 2,230,800 | MVOL:  | 4,19  | 6,400 |
| 344,600                 | 217          | 224    | 140,100    |          |       |         |        |           |        |       |       |
| 413,900<br>MARKET ALL 1 | 216<br>TRADE | 225    | 168,100    |          |       |         |        |           |        |       |       |
| STOCK                   | v            | OLUME  | PRICE      | CHG      | %CHG  | STOCK   |        | VOLUME    | PRICE  | CHG   | %CHG  |
| SCB                     |              | 50,000 | +67.75     | -0.50    | -0.73 | SCIB    |        | 300       | -17    | +0.20 | +1.19 |
| BANPU                   |              | 100    | +308       |          | -2.22 | PTTAR   |        | 1,000     | +16.80 | -0.40 | -2.33 |
| SGP                     |              | 4,000  | -8.65      | -0.35    | -3.89 | BCP     |        | 2,000     | +13.90 | -0.10 | -0.71 |
| PTTAR                   |              | 18,000 | +16.80     | -0.40    | -2.33 | CPALL   |        | 3,000     | -16.10 | -0.30 | -1.83 |
| LH                      |              | 7,500  | -4.78      | -0.14    | -2.85 | PS      |        | 10,200    | -8.40  | -0.10 | -1.18 |
| PTTEP                   |              | 300    | +121       | -4       | -3.20 | LH-F    |        | 70,000    | -4.86  | -0.14 | -2.80 |
| TOP                     |              | 1,000  | +31.25     | -1.25    | -3.85 | PTTEP   |        | 500       | +121   | -4    | -3.20 |
| КН                      |              | 20,000 | -8.55      | -0.10    | -1.16 | BANPU   |        | 500       | +308   |       | -2.22 |
| RATCH                   |              | 100    | -37.50     |          |       | PTTEP   |        | 1,000     | +121   | -4    | -3.20 |
| LH                      | 1            | 98,800 | -4.78      | -0.14    | -2.85 | PTTAR   |        | 1,000     | +16.80 | -0.40 | -2.33 |
| DELTA                   |              | 200    | +12.90     |          |       | BANPU   |        | 10,000    | +308   | -7    | -2.22 |
| SSI                     |              | 20,000 | -0.73      | -0.01    | -1.35 | PS      |        | 400       | +8.40  | -0.10 | -1.18 |
| MINT                    |              | 15,000 | -7.55      | -0.05    | -0.66 | ADAM    |        | 15,000    | +1.52  | +0.05 | +3.40 |
| PTT                     |              | 10,000 | +221       |          | -2.64 | BANPU   |        | 10,000    | +308   |       | -2.22 |
| TTA                     |              | 17,400 | +20.10     | -0.40    | -1.95 | PS      |        | 400       | +8.40  | -0.10 | -1.18 |
| RATCH                   |              | 200    | -37.50     |          |       | ADAM    |        | 20,000    | +1.52  | +0.05 | +3.40 |
| CPF                     |              | 100    | +4.80      | -0.02    | -0.41 | LPN     |        | 5,000     | +4.84  | -0.10 | -2.02 |
| LH                      |              | 30,000 | +4.80      | -0.12    | -2.44 | TT&T    |        | 50,000    | -0.54  | -0.01 | -1.82 |
| SCB                     |              | 5,000  | +67.75     | -0.50    | -0.73 | BANPU   |        | 100       | +308   | -7    | -2.22 |
| ENTER A STOC            | CK SYMBOL    | PTT    |            |          |       |         |        |           |        |       |       |

- ป้อนสัญลักษณ์ของหลักทรัพย์ที่ต้องการดูข้อมูลแล้วกด Enter

#### View News [ ScrollLock ]

หน้าจอนี้ทำหน้าที่แสดงข้อมูลของหัวข้อข่าวที่เกี่ยวกับหลักทรัพย์ต่าง ๆ ในตลาดฯ สามารถดูข่าวได้ทั้ง ปัจจุบัน และในอดีต โดยที่ข่าวล่าสุดจะอยู่ด้านบน ถ้าสนใจข่าวใด ๆ ก็สามารถดูรายละเอียดของข่าว (News Story) ได้

| VIEW NEWS |       |        |         | 🔇 🜔 Page 1                                          |
|-----------|-------|--------|---------|-----------------------------------------------------|
| DATE      | TIME  | SOURCE | STOCK   | TITLE                                               |
| 11/09/09  | 14:21 | SET    | THAINVD | Report of Investment in Securities as of Closing Da |
|           | 14:12 | SET    | TRUE127 | Exercise call optionBook Closing SP TRUE107A and TR |
|           | 14:12 | SET    | TRUE107 | Exercise call optionBook Closing SP TRUE107A and TR |
|           | 14:12 | SET    | TRUE    | Exercise call optionBook Closing SP TRUE107A and TR |
|           | 14:12 | SET    | BEX     | Exercise call optionBook Closing SP TRUE107A and TR |
|           | 13:30 | SET    | SB119B  | BEX added 1 new listed Gov. Bonds (First Trade Sep  |
|           | 13:30 | SET    | BEX     | BEX added 1 new listed Gov. Bonds (First Trade Sep  |
|           | 13:30 | SET    | SB119B  | Gov. Bond Info Memo 1 issues (First Trade Sep 15 09 |
|           | 13:30 | SET    | BEX     | Gov. Bond Info Memo 1 issues (First Trade Sep 15 09 |
|           | 13:18 | SET    | OISHI   | Announcement of Public Holidays for the year 2010   |
|           | 13:10 | SET    | SKR     | Share Repurchase Disclosure Form (Edit)             |
|           | 13:06 | SET    | FSS     | Report on warrant exercise                          |
|           | 12:57 | SET    | TIW     | Production line is temporarily shutdown no.2        |
|           | 12:52 | SET    | RKGB    | Report NAVs as of 10 September 2009                 |
|           | 09:50 | SET    | TRUE144 | Book closing for interest payment&call option: TRUE |
|           | 09:50 | SET    | TRUE127 | Book closing for interest payment&call option: TRUE |
|           | 09:50 | SET    | TRUE107 | Book closing for interest payment&call option: TRUE |
|           | 09:50 | SET    | TRUE    | Book closing for interest payment&call option: TRUE |
|           | 09:47 | SET    | SAMTEL  | Contract signing with AOT for CUTE Outsourcing Proj |
|           | 09:47 | SET    | HFT     | Notification the appointment of Managing Director   |
|           | 09:47 | SET    | HFT     | Notification the appointment of Chairman            |
|           | 09:47 | SET    | TAPAC   | Explanation about Financial Performance Q3/2009     |
|           | 09:47 | SET    | HFT     | Notification of Directors resignation               |
|           | 09:47 | SET    | DEMCO   | Description Condition DEMCO-W2                      |
|           |       | -      |         |                                                     |

ENTER A STOCK SYMBOL :

#### <u>วิธีการใช้งาน</u>

- กดปุ่ม [ScrollLock]
- ทำการป้อน ชื่อหลักทรัพย์ที่ต้องการ โดยสามารถป้อนชื่อหลักทรัพยเพื่อดูข่าวเฉพาะหลักทรัพย์
   หรือ SET เพื่อดูข่าวที่มาจากตลาด ฯ แต่ถ้าไม่ระบุชื่อหุ้นจะแสดงข่าวของทุกหลักทรัพย์ในวัน ปัจจุบัน
- กดปุ่ม [PgUp] เพื่อดูข้อมูลของหน้าที่แล้ว หรือ [PgDn] เพื่อดูข้อมูลของหน้าถัดไป
- กรณีที่ต้องการดูรายละเอียดของข่าวให้เลื่อน cursor ไปยังข่าวที่สนใจ แล้วกดปุ่ม [INSERT]
   เพื่อเข้าสู้หน้าจอ NEWS STORY หรือ นำ mouse ไป Click ที่ข่าวที่สนใจ ถ้าอยู่ในจอ
   NEWS STORY แล้วต้องการกลับไปที่จอ VIEW NEWS ให้กด [ENTER]

### View Advertisement [Ctrl] + [V]

หน้าจอนี้ทำหน้าที่แสดงรายการโฆษณา (Advertisement) ที่เกิดขึ้นในตลาดหลักทรัพย์

| VIEW AD | VERTISEMENT |               |           |     |       |        |    | <        | ) 🜔 Page  | e 1 |
|---------|-------------|---------------|-----------|-----|-------|--------|----|----------|-----------|-----|
| STOCK   |             | BOARD A - ALL | ×         |     |       |        |    |          |           |     |
| SIDE    | STOCK       | PRICE         | VOLUME    | BR# | BOARD | TRADER | ST | TIME     | TELEPHONE |     |
| S       | BLAND-W1    | 0.005000      | 2,000,000 | 25  |       |        |    | 10:04:11 | 026955292 |     |
| S       | SPSU        | 5.400000      | 100,000   |     |       |        |    | 10:00:31 | 026709919 |     |
|         |             |               |           |     |       |        |    |          |           |     |
|         |             |               |           |     |       |        |    |          |           |     |
|         |             |               |           |     |       |        |    |          |           |     |
|         |             |               |           |     |       |        |    |          |           |     |

- ป้อนข้อมูลตามตำแหน่งต่างๆ เพื่อให้แสดงในหน้าจอ VIEW ADVERTISEMENT ตามที่ต้องการ เท่านั้น

 กดปุ่ม [PgUp] เพื่อดูข้อมูลของหน้าที่แล้ว หรือ [PgDn] เพื่อดูข้อมูลของหน้าถัดไปของ หลักทรัพย์ส่วนที่เหลือได้

- แต่ถ้าต้องการดูรายการโฆษณาทั้งหมดให้กดปุ่ม [ENTER] โดยไม่ต้องป้อนค่าใดๆเลย จากนั้นจะ แสดงหน้าจอ VIEW ADVERTISEMENT พร้อมทั้งข้อมูลที่ต้องการเท่านั้น

## View Admin Message [Ctrl] + [N]

หน้าจอนี้ทำหน้าที่แสดงข้อความที่เกิดขึ้นจากระบบ หรือตลาดฯส่งมาให้ โดยแสดงข้อความล่าสุดอยู่ ด้านบน

| VIEW ADMI | N MESSAGE 🕥 🕞 Page 1                                          |
|-----------|---------------------------------------------------------------|
| TIME      | SYSTEM MESSAGE                                                |
| 10:36     | RISC - EnterID 1425 can approve putthrough                    |
| 10:35     | RISC - EnterID 1425 can approve putthrough                    |
| 10:34     | RISC - Link is down or market closed can't send ptd           |
| 10:34     | RISC - EnterID 1425 can approve putthrough                    |
| 10:31     | RISC - Link is down or market closed can't send ptd           |
| 10:31     | RISC - EnterID 1425 can approve putthrough                    |
| 08:51     | SET - Good evening from SET                                   |
| 08:51     | SET - * * * Begin End-Of-Day Procedure Now * * *              |
| 08:51     | SET - * * * End-Of-Day Broadcast Transmissions Complete * * * |
| 08:51     | SET - Market closed                                           |
| 08:51     | PTD - Big Lot Trade 178000 BIGC @ 44.25                       |
| 08:51     | PTD - Big Lot Trade 150000 BIGC @ 44.25                       |
| 08:51     | PTD - Main Trade 700 BANPU @ 335.00                           |
| 08:51     | PTD - Big Lot Trade 2500000 TOP-F @ 36.04                     |
| 08:51     | PTD - Big Lot Trade 269000 KBANK-F @ 74.35                    |
| 08:51     | Advertisement- YNP B 20000 at 1.010000 Board=B Firm=12        |
| 08:51     | DC - Main Cancel 1900 PTT @ 237.65                            |
| 08:51     | PTD - Main Trade 1900 PTT @ 237.65                            |
| 08:51     | PTD - Big Lot Trade 230600 KBANK-F @ 74.35                    |
| 08:51     | PTD - Big Lot Trade 200000 GLOW @ 33.37                       |
| 08:51     | Advertisement- PTT B 21300 at 234.000000 Board=M Firm= 2      |
| 08:51     | Advertisement- PTTEP B 35100 at 133.500000 Board=M Firm= 2    |
| 08:51     | PTD - Big Lot Trade 495400 KBANK-F @ 74.35                    |
| 08:50     | PTD - Big Lot Trade 590000 BBL-F @ 111.12                     |
| 08:50     | PTD - Big Lot Trade 300000 SCB @ 74.63                        |
| 08:50     | PTD - Big Lot Trade 387200 KTB-F @ 8.71                       |

 กดปุ่ม [PgUp] เพื่อดูข้อมูลของหน้าที่แล้ว หรือ [PgDn] เพื่อดูข้อมูลของหน้าถัดไป ของข้อมูลส่วน ที่เหลือได้

#### Market Indicators [ PrintScreen ]

หน้าจอนี้ทำหน้าที่แสดงข้อมูลสรุปสภาวะของทั้งตลาดฯ ประกอบด้วยข้อมูลต่างๆของตลาดฯ และ ของกลุ่มหลักทรัพย์ทั้งหมด โดยเรียงข้อมูลตามมูลค่าการซื้อขายของกลุ่มหลักทรัพย์เทียบกับมูลค่ารวมของ ตลาดฯ

| PRIC<br>SET 581.9<br>HIGH | 0R INDEX<br>09 572.24<br>579.56<br>570.20 | CHG<br>-9.75<br>-2.43 | %CHG<br>-1.68% | / TIME         | BOARD              | VOLUME             | VALUE         | %VALUE  |
|---------------------------|-------------------------------------------|-----------------------|----------------|----------------|--------------------|--------------------|---------------|---------|
| SET 581.9<br>HIGH         | 9 572.24<br>579.56<br>570.20              | -9.75<br>-2.43        | -1.68%         |                |                    |                    |               |         |
| HIGH                      | 579.56<br>570.20                          | -2.43                 | 0.40%          |                | TOTAL              | 1,185,804T         | 7,374,287,000 | +100%   |
| 1.014                     | 570.20                                    |                       | -0.42%         | 10:00:16       | MAIN               | 1,181,166,600      | 7,031,146,040 | +95.35% |
| LOW                       |                                           | -11.79                | -2.03%         | 11:34:31       | ODD                | 2,691              | 130,950.00    | +0.00%  |
| SET50 416.9               | 9 408.58                                  | -8.41                 | -2.02%         |                | BIG                | 240,000            | 24,920,000.00 | +0.34%  |
| HIGH                      | 416.99                                    |                       |                | 10:00:00       | FOREIGN            | 4,394,960          | 318,089,620   | +4.31%  |
| LOW                       | 406.77                                    | -10.22                | <b>-2.45%</b>  | 11:34:31       | INDUSTRY / SEC     | TOR                | STOCK         | VOLUME  |
| SET100 889.8              | 6 872.17                                  | -17.19                | -1.93%         |                |                    | UP                 | 63            | 536,326 |
| HIGH                      | 889.36                                    |                       |                | 10:00:00       |                    | DOV                | VN 177        | 496,481 |
| LOW                       | 868.31                                    | <b>-21.05</b>         | -2.37%         | 11:34:31       |                    | UNC                | H 112         | 148,360 |
| INDUSTRY                  | PI                                        | RIOR                  | INDEX          | CHANGE         | %CHANGE            | VOLUME             | VALUE         | %MKT    |
| RESOURC                   | 122                                       | 2.02                  | 118.80         | -3.22          | -2.64%             | 87,149,567         | 3,527,364.92  | +47.83% |
| FINCIAL                   | 7:                                        | 2.58                  | 71.97          | -0.61          | -0.84%             | 444,761,448        | 1,713,446.16  | +23.24% |
| PROPCON                   | 44                                        | 4.10                  | 43.42          | -0.68          | -1.54%             | 283,457,925        | 681,593.06    | +9.24%  |
| noindust                  |                                           |                       |                |                |                    | 155,270,135        | 450,491.28    | +6.11%  |
| TECH                      | 7:                                        | 2.91                  | 71.74          | -1.17          | -1.60%             | 95,959,026         | 375,575.96    | +5.09%  |
| SERVICE                   | 8(                                        | 0.92                  | 80.10          | -0.82          | -1.01%             | 40,378,047         | 367,517.13    | +4.98%  |
| INDUS                     | 4                                         | 6.40                  | 45.39          | -1.01          | -2.18%             | 110,595,404        | 236,797.73    | +3.21%  |
| maigroup                  |                                           |                       |                |                |                    | 48,290,301         | 77,728.69     | +1.05%  |
| AGRO                      | 109                                       | 9.56                  | 109.37         | -0.19          | -0.17%             | 12,123,899         | 48,672.74     | +0.66%  |
| CONSUMP                   | 70                                        | 0.65                  | 70.61          | -0.04          | -0.06%             | 1,033,300          | 7,934.86      | +0.11%  |
| others                    |                                           |                       |                |                |                    |                    |               |         |
|                           |                                           |                       |                |                |                    |                    |               |         |
|                           |                                           |                       |                |                |                    |                    |               |         |
| 1 - Set Market Indica     | tor 2 - Set Daily                         | y Quotatio            | n 3 - MAI Ma   | arket Indicato | r 4 - Market Indic | ator by Sector : 1 |               |         |

#### <u>วิธีการใช้งาน</u>

- กดปุ่ม [PrintScreen] จะแสดง หน้าจอนี้ และสามารถกดหมายเลขไปยังหน้าจอดังนี้
   "1- Set Market Indicator 2 Set Daily Quotation 3 MAI Market Indicator 4 Market
   Indicator by Sector :"
- กดปุ่ม[PgUp] เพื่อดูข้อมูลของหน้าที่แล้วหรือ [PgDn] เพื่อดูข้อมูลของหน้าถัดไปของกลุ่ม หลักทรัพย์ส่วนที่เหลือได้
- สามารถเลื่อน cursor ไปยังชื่อกลุ่มหลักทรัพย์ที่ต้องการ แล้วกดปุ่ม [INSERT] เพื่อเรียกหน้าจอ DAILY-QUOTATION ซึ่งจะแสดงรายชื่อหลักทรัพย์ในกลุ่มนั้นๆ หากจะกลับมาหน้า Market Indicators ให้กดปุ่ม [ENTER]

#### Display Graph [Ctrl]+[G]

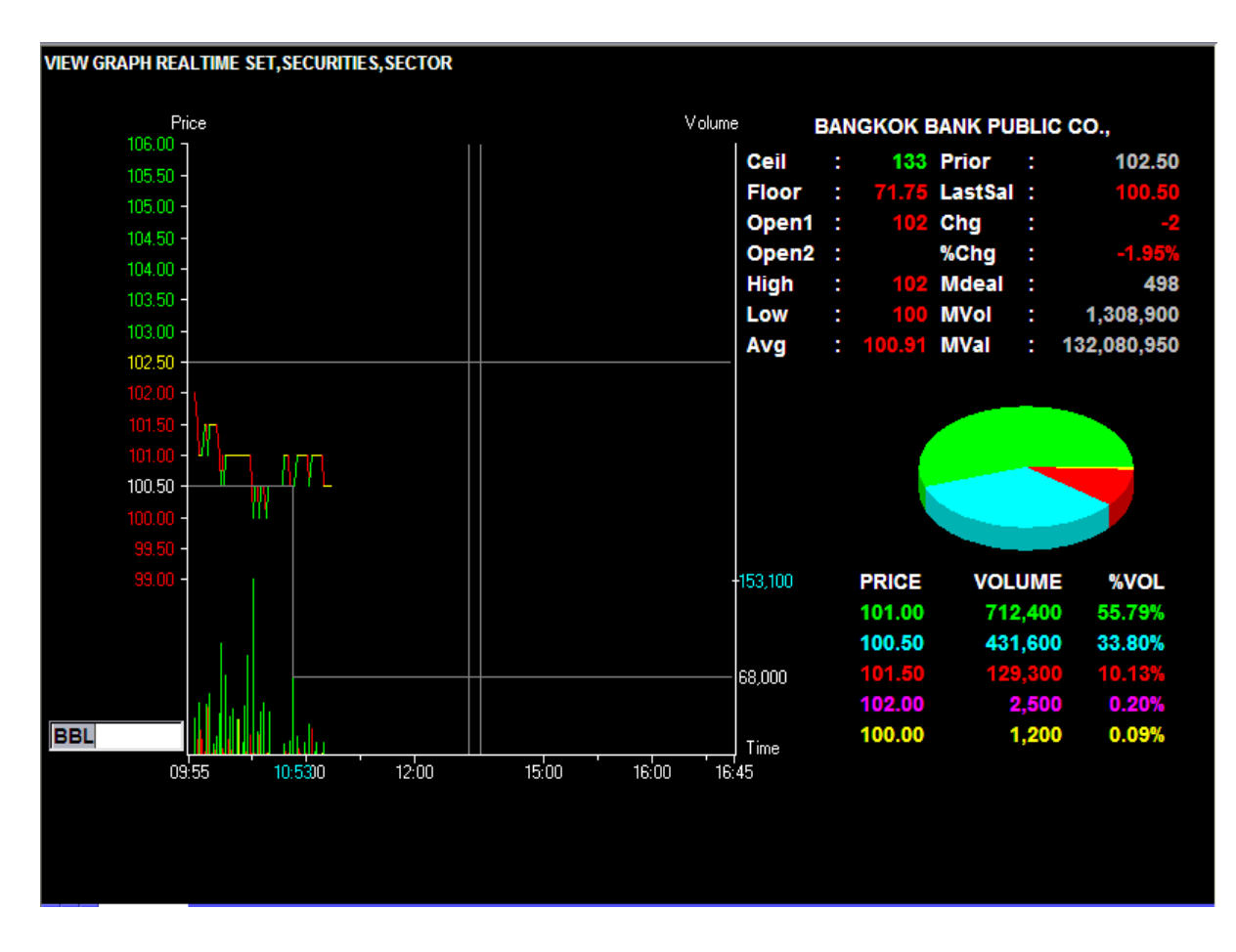

หน้าจอนี้ทำหน้าที่แสดง Graph ของดัชนีตลาดฯ, ดัชนีกลุ่มหลักทรัพย์ และราคาซื้อขายของ หลักทรัพย์

- ป้อน ชื่อย่อดัชนี , ชื่อย่อกลุ่มหลักทรัพย์ หรือชื่อย่อหลักทรัพย์ที่ต้องการ
- สามารถเลื่อนซ้าย/ขวา หรือใช้ mouse คลิกเพื่อดูข้อมูล ณ เวลาต่างๆ ได้
- แกน Y ด้านซ้าย แสดงระดับราคาที่มีการ match
- แกน Y ด้านขวา แสดงจำนวนที่มีการ match
- แกน X แสดงเวลาที่มี match

จากรูป จะมีเส้นแสดงความสัมพันธ์ เมื่อเลื่อนไปที่เวลา 10:53 จะเห็นว่ามีการ match เกิดขึ้นที่ราคา 100.50 จำนวน 68000

## History Market [Ctrl]+[F9]

หน้าจอนี้ทำหน้าที่แสดงข้อมูลของราคาปิดของหลักทรัพย์ย้อนหลัง

| HISTORICAL | MARKET     | CLOSE PRI      | CE             |                |              |         |                |            | <ul> <li>Image: Image: Ima</li></ul> | Page 1   |
|------------|------------|----------------|----------------|----------------|--------------|---------|----------------|------------|----------------------------------------------------------------------------------------------------|----------|
| STOCK BE   | ïL         | BANG           | KOK BAN        | IK PUBLI       | c co.,       | L       | AST 116.50     | CHG +      | 2.00 %CHG                                                                                                    | +1.75%   |
| 11/09/09   | 117        | 115.50         | 115.50         | 116.50         | +2.00        | +1.75%  | 116.31         | 3,141,900  | 365,422,150                                                                                                    | 73.57%   |
| DATE       | HIGH       | LOW            | OPEN           | CLOSE          | CHANGE       | %CHANGE | AVERAGE        | VOLUME     | VALUE                                                                                                    | %BUY_VAL |
| 11/09/09   | 117        | 115.50         | 115.50         | 116.50         | +2           | +1.75%  | 116.31         | 3,141,900  | 365,422,150                                                                                                    | +67.65%  |
| 10/09/09   | 117        | 114            | 117            | 114.50         | -2           | -1.72%  | 115.90         | 5,193,500  | 601,926,900                                                                                                    | +67.03%  |
| 08/09/09   | 117.50     | 113            | 114            | 116.50         | +2.50        | +2.19%  | 115.55         | 10,496,900 | 1,212,948,150                                                                                                    | +57.56%  |
| 07/09/09   | 114        | 111            | 111.50         | 114            | +3.50        | +3.17%  | 112.68         | 5,223,900  | 588,615,300                                                                                                    | +65.02%  |
| 04/09/09   | <b>112</b> | 110.50         | 111 <b>.50</b> | 110.50         |              | -0.90%  | 110.96         | 4,060,800  | 450,581,250                                                                                                    | +48.42%  |
| 03/09/09   | 111.50     | 110.50         | 111            | 111.50         | +1           | +0.91%  | 111.24         | 3,102,200  | 345,087,372                                                                                                    | +44.31%  |
| 02/09/09   | 111        | 109            | 109.50         | 110.50         | +0.50        | +0.45%  | 109.88         | 1,634,900  | 179,639,450                                                                                                    | +39.66%  |
| 01/09/09   | 112        | 110            | 110.50         | 110            |              |         | 110.95         | 2,304,300  | 255,661,400                                                                                                    | +44.68%  |
| 31/08/09   | 111.50     | 11 <b>0</b>    | 110.50         | <b>110</b>     | -2           | -1.79%  | 110.62         | 2,133,600  | 236,014,100                                                                                                    | +50.58%  |
| 28/08/09   | 112.50     | 110.50         | 111            | 112            | +1           | +0.90%  | 111.50         | 1,947,200  | 217,119,950                                                                                                    | +63.04%  |
| 27/08/09   | 113        | 111            | 1 <b>12.50</b> | 111            | -2           | -1.77%  | 111 <b>.42</b> | 3,464,600  | 386,013,450                                                                                                    | +49.29%  |
| 26/08/09   | 114.50     | 11 <b>2.50</b> | 1 <b>14.50</b> | 113            | <b>-1.50</b> | -1.31%  | <b>113.42</b>  | 2,800,000  | 317,583,850                                                                                                    | +50.13%  |
| 25/08/09   | 116        | 11 <b>4.50</b> | 1 <b>14.50</b> | 1 <b>14.50</b> |              | -0.87%  | 115.09         | 2,076,300  | 238,963,550                                                                                                    | +38.37%  |
| 24/08/09   | 117        | 114.50         | 115            | 115.50         | +2.50        | +2.21%  | 115.86         | 4,717,300  | 546,565,400                                                                                                    | +56.15%  |
| 21/08/09   | 113.50     | 111.50         | 113            | 113            |              |         | 112.71         | 1,351,400  | 152,315,650                                                                                                    | +27.44%  |
| 20/08/09   | 114        | 112.50         | 113.50         | 113            | +1.50        | +1.35%  | 113.44         | 2,968,000  | 336,701,450                                                                                                    | +44.97%  |
| 18/08/09   | 112        | 108.50         | 109            | 111.50         | +2.50        | +2.29%  | 110.23         | 2,652,200  | 292,344,050                                                                                                    | +56.36%  |
| 17/08/09   | 113        | 107.50         | 112            | 109            | -6           | -5.22%  | 110.28         | 8,349,200  | 920,767,200                                                                                                    | +37.63%  |
| 14/08/09   | 115        | 114            | 114.50         | 115            |              |         | 114.52         | 1,417,900  | 162,380,450                                                                                                    | +35.18%  |
| 13/08/09   | 115.50     | 111            | 111            | 115            | +4.50        | +4.07%  | 113.79         | 5,503,100  | 626,174,500                                                                                                    | +67.92%  |
| 11/08/09   | <b>112</b> | 110            | 112            | 110.50         | -3           | -2.64%  | 110.81         | 3,875,000  | 429,371,850                                                                                                    | +36.47%  |
| 07/08/09   | 114.50     | 112            | 114            | 113.50         | -2           | -1.73%  | 113.13         | 3,152,000  | 356,578,550                                                                                                    | +37.11%  |
| 06/08/09   | 115.50     | 112.50         | 112.50         | 115.50         | +2.50        | +2.21%  | 114.44         | 5,354,500  | 612,771,000                                                                                                    | +58.58%  |

- ทำการป้อน ชื่อหลักทรัพย์ ที่ต้องการทราบข้อมูลแล้วกดปุ่ม [ENTER]
- กด PageUp/Down เพื่อเปลี่ยนหน้า

## Volume Out Perform [Shift]+[F7]

หน้าจอนี้ทำหน้าที่แสดงรายชื่อหลักทรัพย์ที่มีมูลค่าการซื้อขายเพิ่มขึ้นมากผิดปรกติเมื่อเทียบกับมูลค่า การซื้อขายเฉลี่ย 5 วันสุดท้าย เฉพาะหลักทรัพย์ที่มีมูลค่าการซื้อขายมากกว่า 10 ล้านบาทขึ้นไป

| VOLUME OUT | PERFORM (Tota | l Value > 10 | M.Baht)     |           |             |           |       | 3 🕑          | Page 1               |
|------------|---------------|--------------|-------------|-----------|-------------|-----------|-------|--------------|----------------------|
|            | TOTAL MARKET  | VALUE: 26,   | 493,815,000 |           |             |           | TODAY |              |                      |
|            |               | LASI         | 5 DAYS      |           |             |           | TODAY |              |                      |
| STOCK      | AVG.PRC       | HIGH         | LOW         | AVG.VOL   | VOLUME      | %V_CHG    | %BUY  | AVG.PRC      | LAST                 |
| TTA        | 34.66         | 36           | 34          | 38,700    | 96,511,900  | 249384.75 | 58.55 | 26.25        | 26.75                |
| PSL        | 21.80         | 22.80        | 22.40       | 7,680     | 11,609,300  | 151162.76 | 54.98 | 18.27        | 18.20                |
| TPC        | 80            | 84           | 80.50       | 1,200     | 626,200     | 52183.33  | 30.65 | <b>18.25</b> | 1 <mark>8.2</mark> 0 |
| LANNA      | 42.48         | 45.50        | 40.75       | 10,020    | 3,796,000   | 37884.23  | 27.28 | 15.33        | 15.20                |
| СК         | 23.35         | 25           | 21.70       | 254,540   | 73,633,300  | 28927.99  | 60.72 | 4.44         | 4.44                 |
| RCL        | 51.93         | 55           | 50          | 40,020    | 9,406,800   | 23505.25  | 50.92 | 11.52        | 11.50                |
| BGH        | 27.74         | 28           | 27.50       | 4,240     | 840,800     | 19830.19  | 51.96 | 24.18        | 24.10                |
| VNG        | 60.92         | 64           | 56          | 80,100    | 12,727,600  | 15889.64  | 50.71 | 2.26         | 2.34                 |
| SVI        | 8.62          | 9.25         | 7.75        | 153,240   | 21,203,300  | 13836.66  | 22.55 | 2.07         | 2.06                 |
| AMATA      | 21.57         | 36.25        | 16.80       | 456,520   | 36,747,100  | 8049.40   | 58.73 | 9.08         | 9.30                 |
| SAMTEL     | 7.65          | 8.60         | 7.05        | 47,360    | 3,646,600   | 7699.75   | 34.49 | 8.44         | 8.35                 |
| ITD        | 33.67         | 36.75        | 30.25       | 7,004,260 | 524,145,000 | 7483.23   | 55.96 | 3.25         | 3.32                 |
| CCET       | 30.85         | 33           | 29.50       | 230,320   | 12,585,800  | 5464.48   | 36.42 | 3.37         | 3.38                 |
| THAI       | 39.50         | 41           | 37.75       | 351,680   | 18,733,800  | 5326.94   | 56.99 | 21.93        | 21.90                |
| NWR        | 3.99          | 4.24         | 3.72        | 3,613,920 | 176,435,600 | 4882.11   | 54.72 | 0.46         | 0.45                 |
| CPN        | 98.17         | 102          | 94          | 44,780    | 2,139,500   | 4777.80   | 38.10 | 22.94        | 23.10                |
| тмв        | 5.94          | 6.10         | 5.75        | 9,882,600 | 372,134,800 | 3765.56   | 56.07 | 1.20         | 1.23                 |
| HEMRAJ     | 6.54          | 7            | 6           | 2,157,280 | 79,211,500  | 3671.82   | 51.44 | 0.93         | 0.94                 |
| BEC        | 243.15        | 260          | 236         | 171,080   | 5,042,100   | 2947.22   | 59.40 | 19.26        | 19.30                |
| SAMART     | 13.76         | 14.30        | 13.30       | 116,100   | 2,825,500   | 2433.68   | 40.40 | 6.20         | 6.20                 |
| AP         | 45.53         | 48           | 44          | 1,337,380 | 27,690,700  | 2070.52   | 54.18 | 6.17         | 6.15                 |
| LH         | 70.22         | 75.50        | 67.50       | 1,477,580 | 27,874,400  | 1886.49   | 61.53 | 6.40         | 6.35                 |
| SCC        | 937.58        | 956          | 920         | 79,300    | 1,395,600   | 1759.90   | 61.49 | 219.16       | 219                  |
| LOXLEY     | 11.57         | 12.20        | 10.90       | 1,473,600 | 20,322,300  | 1379.09   | 55.68 | 3.06         | 3.06                 |

 กดปุ่ม [PgUp] เพื่อดูข้อมูลของหน้าที่แล้ว หรือ [PgDn] เพื่อดูข้อมูลของหน้าถัดไป ของข้อมูลส่วนที่เหลือได้

### Candle Stick Graph [ALT]+[F5]

หน้าจอนี้ทำหน้าที่แสดงข้อมูลในรูปของการวิเคราะห์ทางเทคนิค (Technical Analysis) โดยแสดง ข้อมูลย้อนหลังของหลักทรัพย์ที่ต้องการในรูปแบบ candle stick พร้อมทั้งแสดงเครื่องมือช่วยวิเคราะห์อื่น ๆ เช่น ค่าเฉลี่ยเคลื่อนที่ และ ค่าเฉลี่ยเคลื่อนที่ แบบโน้มเข้าและเบี่ยงออก

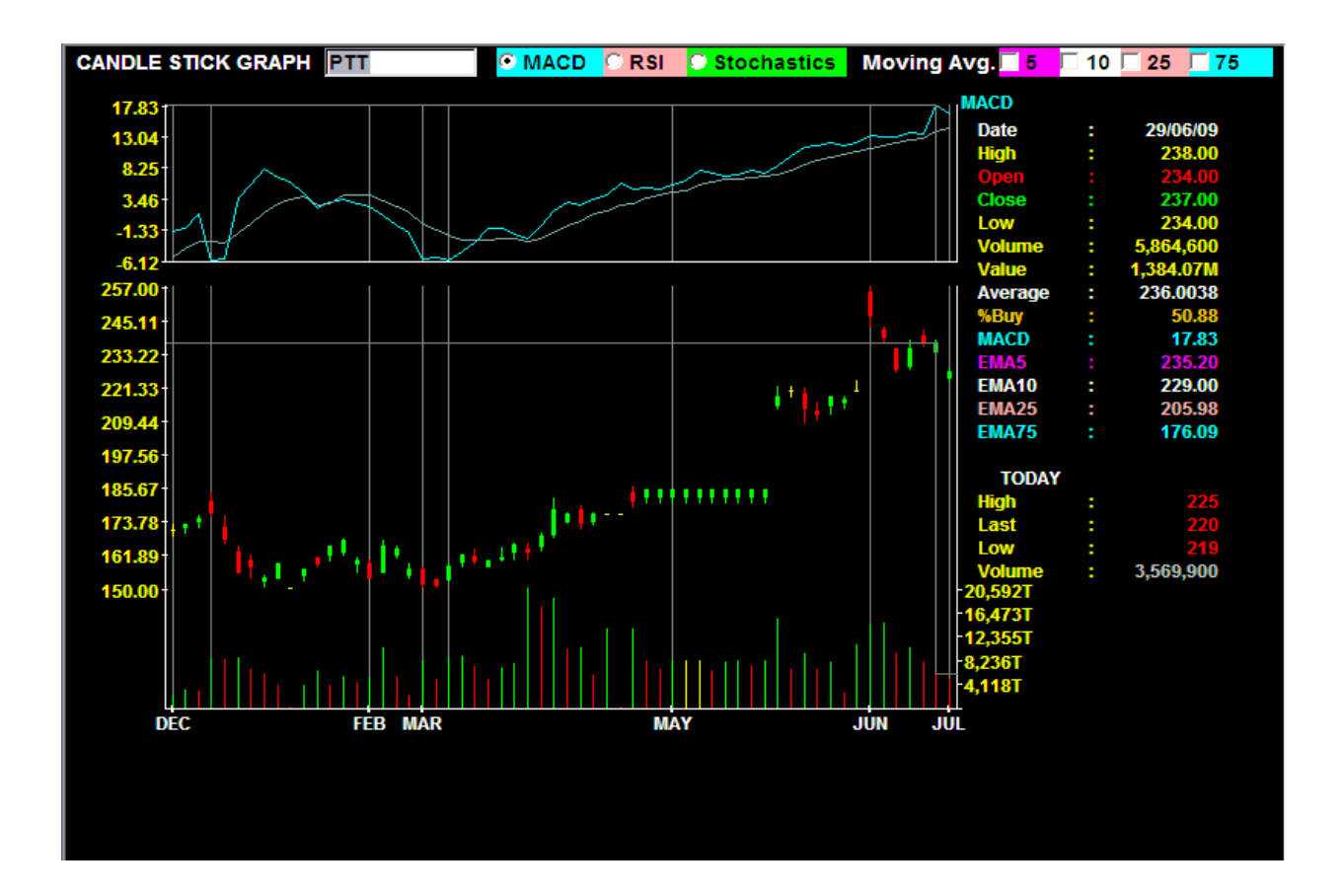

- ป้อน ชื่อหลักทรัพย์ที่ต้องการ
- กด key ลูกศรลง หรือขึ้น เพื่อ zoom in , zoom out ตามลำดับ
- กด key ลูกศรซ้ายขวา เพื่อเลื่อน focus ไปวันที่ต้องการ เพื่อให้แสดงรายละเอียด ข้อมูลในวันนั้น
- สามารถใช้ mouse cursor ชี้ไปที่วันที่ต้องการ แทนการใช้ key ลูกศรได้

## **Investor Menu**

## View Customer [F8]

หน้าจอนี้ทำหน้าที่แสดง MENU เพื่อให้นักลงทุนเลือกหัวข้อต่างๆของหน้าจอที่สนใจ

|             |          |                     |           | VIEW (     | CUSTOMER INFORMAT | ION                 |        |          |         |            |
|-------------|----------|---------------------|-----------|------------|-------------------|---------------------|--------|----------|---------|------------|
| Customer    | :        | 0000021             |           |            |                   |                     |        |          |         |            |
| Account Typ | e :      | С                   |           |            |                   |                     |        |          |         |            |
| Customer Ty | pe :     | С                   |           |            |                   |                     |        |          |         |            |
| Credit Type |          | 1                   |           |            |                   | Flag :              |        | Norma    | I       |            |
| Buy Limit   | :        | 888,703.07          |           |            |                   | Credit Line :       |        | 1,000,0  | 00.00   |            |
| Trader Id.  | :        |                     |           |            |                   | Can Not Over Cr     | redit  | Y        |         |            |
|             |          |                     |           |            |                   |                     |        |          |         |            |
|             |          |                     |           |            |                   |                     |        |          |         |            |
|             |          | 0. Order / Confirm  | ations    |            |                   | 5. Order Summary    | y By S | Stock    |         |            |
|             |          | 1. Order / Confirm  | ations Fu | ull Screen | ı                 | 6. Account Confirm  | n Su   | mmary    |         |            |
|             |          | 2. Order / Confirm  | ations Af | fter Close | 9                 | 7. Print Report Me  | nu     |          |         |            |
|             |          | 3. Position Gain/L  | OSS       |            |                   | 8. Customer Sumr    | mary   | Menu     |         |            |
|             |          | 4. Portfolio Status | 6         |            |                   | 9. Credit Balance a | and F  | urchasin | g       |            |
| This Custom | ar ie n  | ot Credit Balance   |           |            | ENTER OPTION :    |                     |        |          |         |            |
|             | GI 15 II | ot creait Dalance.  |           |            | I                 |                     |        |          |         |            |
|             |          |                     |           |            |                   |                     |        |          |         |            |
|             |          |                     |           |            |                   |                     |        |          |         |            |
| TIME        | מחמט     |                     | DC' S     | STOCK      | VOLUME            | DDICES              | R      | TIME     | CONFIRM | ነ በአመለምር ዝ |
|             |          |                     | 10 5      | DDT        | 1000              | 120.00              | 2      | 10.02    | 4005    | o          |
|             | 1<br>1   | 00000021            | СВ        | DBL        | 1000              | 130.00              | 3      | 12:03    | 4005    | 0          |
|             |          | 00000021            | св        | BBL        | 2000              | 220.00              | 3      | 11:41    | 4002    | 0          |
|             | 1        | 00000021            | СВ        | BBL        | 1000              | 220.00              | - 3    | 11:40    | 4001    | 0          |

- กดปุ่ม [F8] เพื่มป้อนวหัสบัญชีลูกค้าที่ต้องการเข้าดูแล้ว Enter
- ระบบแสดงข้อมูลของลูกค้า
- ใส่ตัวเลขของหน้าจอที่ต้องการดู

## Order / Confirmations [F8] – [1]

หน้าจอนี้ทำหน้าที่แสดงรายการสั่งซื้อขายหลักทรัพย์ และ Deals ที่เกิดขึ้นของนักลงทุน ณ ขณะนั้น โดย เรียงลำดับของข้อมูลเวลาจากรายการซื้อขายหลังสุดย้อนกลับไป

| ORDERS / C | ONFIF | RMATIONS |           |       |             |            |             |           | En la la la la la la la la la la la la la | <         | Page 1 |
|------------|-------|----------|-----------|-------|-------------|------------|-------------|-----------|-------------------------------------------|-----------|--------|
| A/O        |       |          |           | CD    | 1 LIMIT 10, | 000,000,00 | CREDIT-AVAI | 9,987,716 | ,058 <mark>S</mark> H                     | IORT-CR   |        |
| ACC        |       |          |           | СТ    | C ACT C     |            | TOTAL-B     | 500,00    | 0.00 <mark>TO</mark>                      | TAL-S     |        |
| ORDER#     | BS    | STOCK    | VOLUME    | PRICE | MATCHED     | UNMATCH    | MVOLUME     | MPRICE    | PUBLI                                     | SH ORD_ST | TOS    |
| 19         | В     | BBL      | 40        | 103   |             | 40         |             |           |                                           | OPEN      | D      |
| 18         | в     | BBL      | 50        | 101   |             | 50         |             |           |                                           | OPEN      | D      |
| 17         | В     | BOL      | 1,000     | 1     |             | 1,000      |             |           |                                           | OPEN      | D      |
| 16         | В     | BOL      | 1,000     | 1     |             | 1,000      |             |           |                                           | OPEN      | D      |
| 15         | в     | BBL      | 3,000     | 80    |             | 3,000      |             |           |                                           | OPEN      | D      |
| 14         | в     | PTT      | 50,000    | 200   |             | 50,000     |             |           |                                           | OPEN      | D      |
| 13         | в     | KBANK    | 25,000    | 60    |             | 25,000     |             |           |                                           | OPEN      | D      |
| 12         | в     | KBANK    | 10,000    | 50    | 10,000      |            | 10,000      | 50        |                                           | MATCH     | D      |
| 6          | в     | BBL-F    | 100       | 50    |             | 100        |             |           |                                           | CANCEL    | D      |
| 5          | в     | CGS      | 411,000   | 1.50  |             | 411,000    |             |           |                                           | CANCEL    | D      |
| 4          | в     | BOL      | 2,000,000 | 1     |             | 2,000,000  |             |           |                                           | CANCEL    | D      |
| 3          | в     | BBL      | 5,000     | 100   |             | 5,000      |             |           |                                           | CANCEL    | D      |
| 2          | в     | ASP      | 1,000     | 2     |             | 1,000      |             |           |                                           | CANCEL    | D      |
| 1          | в     | PTT      | 1,000     | 200   |             | 1,000      |             |           |                                           | CANCEL    | D      |
|            |       |          |           |       |             |            |             |           |                                           |           |        |
|            |       |          |           |       |             |            |             |           |                                           |           |        |
|            |       |          |           |       |             |            |             |           |                                           |           |        |
|            |       |          |           |       |             |            |             |           |                                           |           |        |
|            |       |          |           |       |             |            |             |           |                                           |           |        |
|            |       |          |           |       |             |            |             |           |                                           |           |        |
|            |       |          |           |       |             |            |             |           |                                           |           |        |

- กดปุ่ม [1] จากหน้าจอ INVESTOR MENU เพื่อเรียกหน้าจอนี้
- กดปุ่ม [PgUp] เพื่อดูข้อมูลของหน้าที่แล้ว หรือ [PgDn] เพื่อดูข้อมูลของหน้าถัดไป ของข้อมูลส่วน
   ที่เหลือได้
- สามารถทำการ Cancel และ Change Price ได้โดยการเลือก order
   กด C เพื่อทำการ Cancel
  - กด P เพื่อทำการ Change price
- กดปุ่ม [ENTER] จะกลับสู่หน้าจอ INVESTOR MENU

## Portfolio Status [F8] – [4]

หน้าจอนี้ทำหน้าที่แสดงข้อมูลของนักลงทุนเกี่ยวกับค่ากำไร หรือขาดทุน แยกตามหลักทรัพย์ที่มีอยู่ใน บัญชีของนักลงทุนรวมทั้งสามารถทราบได้ว่าหลักทรัพย์ที่เหลืออยู่ในบัญชีของนักลงทุนนั้น ถ้าทำการซื้อขาย ณ เวลาปัจจุบันจะทำให้เกิดกำไรหรือขาดทุนเท่าไร

| PORTFOLIO    | STATUS |         |          |               |                         | 🏝 🔇 🕟                  | Page 1   |
|--------------|--------|---------|----------|---------------|-------------------------|------------------------|----------|
| A/O          |        |         |          | CD 1 LIMIT 10 | ,000,000,00 CREDIT-AVAI | 9,987,716,058 SHORT-CR |          |
| ACC          |        |         |          | CT C ACT C    | TOTAL-B                 | 500,000.00 TOTAL-S     |          |
| <b>STOCK</b> | TY TTF | ACT-POS | AVAI-POS | COST          | SH-SELL MKT             | PRICE UNREALIZED       | REALIZED |
| TOTAL        |        |         |          | 631,497.80    |                         | 69,481.64              |          |
| BAY          |        | 837     | 837      |               | 14.50                   | 12,104.04              |          |
| BCP          |        | 1,600   | 1,600    | 101,216       | 14.10                   | -78,716.35             |          |
| BCP-W1       |        | 160     | 160      |               | 3.48                    | 555.31                 |          |
| DTC          |        | 43      | 43       |               | 26                      | 1,115.00               |          |
| GOLD         |        | 300     | 300      |               | 2.24                    | 670.20                 |          |
| KBANK        |        | 10,000  | 10,000   | 501,300       | 66.25                   | 159,390.31             |          |
| SCIB         |        | 1       | 1        |               | 16.30                   | 16.26                  |          |
| TPIPL        |        | 210     | 210      | 28,944.30     | 5.60                    | -27,771.45             |          |
| TRUE         |        | 900     | 900      |               | 2.36                    | 2,118.32               |          |
|              |        |         |          |               |                         |                        |          |
|              |        |         |          |               |                         |                        |          |
|              |        |         |          |               |                         |                        |          |
|              |        |         |          |               |                         |                        |          |
|              |        |         |          |               |                         |                        |          |
|              |        |         |          |               |                         |                        |          |
|              |        |         |          |               |                         |                        |          |
|              |        |         |          |               |                         |                        |          |
|              |        |         |          |               |                         |                        |          |
|              |        |         |          |               |                         |                        |          |
|              |        |         |          |               |                         |                        |          |
|              |        |         |          |               |                         |                        |          |
|              |        |         |          |               |                         |                        |          |

- กดปุ่ม [F8] จากหน้าจอ INVESTOR MENU แล้วกด [4]เพื่อเรียกหน้าจอนี้
- กดปุ่ม [PgUp] เพื่อดูข้อมูลของหน้าที่แล้ว หรือ [PgDn] เพื่อดูข้อมูลของหน้าถัดไป ของข้อมูลส่วน ที่เหลือได้

### Account Confirm Sumary [F8] - [6]

แสดงข้อมูลสรุปการสั่งซื้อขายหลักทรัพย์ของนักลงทุน แต่ละบัญชี เรียงตามรายชื่อหลักทรัพย์ รายการ ซื้อขาย โดยแสดง ราคาเฉลี่ย และ ปริมาณหุ้น มูลค่าหุ้น และ ค่า commission ของแต่ละหลักทรัพย์

| ACC | OUNT CONFIRM SUMMARY |        |           |         |               |             | I           | 🏝 🔇 🕟         | Page 1  |
|-----|----------------------|--------|-----------|---------|---------------|-------------|-------------|---------------|---------|
| A/O |                      |        | CD        | 1 LIMIT | 10,000,000,00 | CREDIT-AVAI | 9,987,353,5 | 91 SHORT-CR   |         |
| ACC |                      |        | СТ        | C ACT   | с             | TOTAL-B     | 1,220,000   | .00 TOTAL-S   |         |
| BS  | <b>STOCK</b>         | VOLUME | AVG PRICE |         | AMOUNT        | COMMISSI    | DN+VAT      | NET           | MKT_AVG |
| в   | KBANK                | 10,000 | 50.00     |         | 500,000.00    | 1,          | 337.50      | 501,337.50    | 67.82   |
| в   | РТТ                  | 3,600  | 200.00    |         | 720,000.00    | 1,          | 926.00      | 721,926.00    | 237.65  |
|     | TOTAL B              |        |           |         | 1,220,000.00  | 3,          | 263.50      | 1,223,263.50  |         |
| в   | TOT. NET             |        |           |         | 1,220,000.00  | З,          | 263.50      | -1,223,263.50 |         |
|     |                      |        |           |         |               |             |             |               |         |
|     |                      |        |           |         |               |             |             |               |         |
|     |                      |        |           |         |               |             |             |               |         |
|     |                      |        |           |         |               |             |             |               |         |
|     |                      |        |           |         |               |             |             |               |         |
|     |                      |        |           |         |               |             |             |               |         |
|     |                      |        |           |         |               |             |             |               |         |
|     |                      |        |           |         |               |             |             |               |         |
|     |                      |        |           |         |               |             |             |               |         |
|     |                      |        |           |         |               |             |             |               |         |
|     |                      |        |           |         |               |             |             |               |         |
|     |                      |        |           |         |               |             |             |               |         |
|     |                      |        |           |         |               |             |             |               |         |
|     |                      |        |           |         |               |             |             |               |         |
|     |                      |        |           |         |               |             |             |               |         |
|     |                      |        |           |         |               |             |             |               |         |
|     |                      |        |           |         |               |             |             |               |         |

- กดปุ่ม[F8]-[6] จากหน้าจอ INVESTOR MENU เพื่อเรียกหน้าจอนี้
- กดปุ่ม [PgUp] เพื่อดูข้อมูลของหน้าที่แล้ว หรือ [PgDn] เพื่อดูข้อมูลของ
   หน้าถัดไป
- กดปุ่ม [ENTER] เพื่อกลับสู่หน้าจอ INVESTOR MENU

## Print Report Menu [F8] – [7]

หน้าจอนี้ทำหน้าที่แสดงตัวเลือกเพื่อให้นักลงทุนสามารถเลือกพิมพ์รายงานเกี่ยวกับรายการซื้อขาย หลักทรัพย์ของนักลงทุน

- กดหมายเลข Report ที่ต้องการ Print

|       |       |                                                                     |                                |                       | PRINT R      | EPORT MEN                                                                                  | IU     |         |        |        |           |  |
|-------|-------|---------------------------------------------------------------------|--------------------------------|-----------------------|--------------|--------------------------------------------------------------------------------------------|--------|---------|--------|--------|-----------|--|
|       |       | <ol> <li>Daily Posit</li> <li>Customer</li> <li>Customer</li> </ol> | tion<br>Confirmat<br>Confirmat | tion<br>tion - By Ste | ock By Price | 4. Daily Confirmation<br>5. Today Confirmation - By Stock By Price<br>6. Customer Position |        |         |        |        |           |  |
|       |       |                                                                     |                                |                       | ENTER OF     | PTION :                                                                                    |        |         |        |        |           |  |
| STOCK |       | VOLUME                                                              | BID                            | OFFER                 | VOLUME       | STOCK                                                                                      |        | VOLUME  | BID    | OFFER  | VOLUME 1  |  |
| кк    | +     | 97,000                                                              | 17.90                          | 18.00                 | 19,400       | .BANK                                                                                      |        | 250.08  | -0.49  | -0.20% |           |  |
| PTT   | +     | 170,400                                                             | 237                            | 238                   | 393,300      | .SET                                                                                       |        | 640.74  | +0.49  | +0.08% |           |  |
| BBL-F | +     | 28,700                                                              | 117.50                         | 118.00                | 121,200      | .SET                                                                                       |        | 640.74  | +0.49  | +0.08% |           |  |
| SNC   |       | 15,000                                                              | 4.76                           | 4.78                  | 11,900       | ITD                                                                                        | +      | 872,800 | 2.80   | 2.82   | 2,621,500 |  |
| кк    | +     | 97,000                                                              | 17.90                          | 18.00                 | 19,400       | UMS                                                                                        |        | 161,100 | 13.10  | 13.20  | 26,000    |  |
| CGS   |       | 245,500                                                             | 1.24                           | 1.25                  | 761,400      | UMS-F                                                                                      |        |         |        |        |           |  |
| QH    | -     | 3,351,300                                                           | 1.82                           | 1.83                  | 3,898,000    | TTA-F                                                                                      |        | 5,000   | 22.80  |        |           |  |
| CGS   |       | 245,500                                                             | 1.24                           | 1.25                  | 761,400      | MINT                                                                                       |        | 257,800 | 9.05   | 9.10   | 217,600   |  |
|       |       |                                                                     |                                |                       |              | BOL                                                                                        |        | 20,000  | 1.48   | 1.49   | 34,000    |  |
| MINT  |       | 257,800                                                             | 9.05                           | 9.10                  | 217,600      | BOL-F                                                                                      |        |         |        |        |           |  |
| PTT   | +     | 170,400                                                             | <b>23</b> 7                    | 238                   | 393,300      |                                                                                            |        |         |        |        |           |  |
| TIME  | ORDER | # ACCO                                                              | ЛЛТ РС                         | S STO                 | CK VOL       | UME                                                                                        | PRICE  | S B T   | IME C  | ONFIRM | UNMATCH   |  |
|       | 1     | 0001                                                                | ::::: c                        | B BBL                 | 100          | 0                                                                                          | 130.00 | 3 1     | 2:03 4 | 005    | 0         |  |
|       | 1     | 0001                                                                | :::: c                         | B BBL                 | 200          | 0                                                                                          | 220.00 | 3 1     | 1:41 4 | 002    | 0         |  |
|       | 1     | 0001                                                                | ::::: c                        | B BBL                 | 100          | 0                                                                                          | 220.00 | 3 1     | 1:40 4 | 001    | 0         |  |

|                                                                                                    | IFIS I                   | Report (pr                  | eview)                        |                    |                 | Print                    | Close |  |  |  |
|----------------------------------------------------------------------------------------------------|--------------------------|-----------------------------|-------------------------------|--------------------|-----------------|--------------------------|-------|--|--|--|
| บริษัทหลัก<br>APPIE W                                                                                                    | ทรัพย์ แอพ<br>/ealth Sec | แพ็ล เวลธ์ จ<br>urities Co. | ำกัด<br>,Ltd.                 |                    |                 |                          | ^     |  |  |  |
| DATE :19/08/09<br>TO :<br>ATTN :<br>FAX :                                                                                   | )<br>* <u></u>           |                             | SETTLE DATE :<br>ACCOUNT NO : | 22/07/2009         | PAGE :          | 1/1                      | =     |  |  |  |
| FROM : Country<br>SUBJECT : TODAY TR                                                                                        | Group Sect<br>ANSACTION  | urities                     | OFFICER CODE :                | 0916               |                 |                          |       |  |  |  |
| No.STOCK                                                                                                    | VOLUME                   | PRICE                       | Gross AMT                     | COMMISSION         | VAT             | AMOUNT DUE               |       |  |  |  |
| BUY<br>1 BBL                                                                                                    | 1,000<br>3,000           | 130.00<br>220.00            | 130,000.00<br>660,000.00      | 325.00<br>1,650.00 | 22.75<br>115.50 | 130,347.75<br>661,765.50 |       |  |  |  |
|                                                                                                    | 4,000                    | 197.50                      | 790,000.00                    | 1,975.00           | 138.25          | 792,113.25               |       |  |  |  |
| CODE NAME:                                                                                                    | BANG                     | OK BANK PU                  | BLIC CO.,                     |                    | BBL             |                          |       |  |  |  |
| TOTAL                                                                                                    | OF BUY                   |                             | 790,000.00                    | 1,975.00           | 138.25          | 792,113.25               |       |  |  |  |
|                                                                                                    | N                        | let Custome                 | r [Paid]                      |                    |                 | 792,113.25               |       |  |  |  |
| IF THERE IS ANY DISCREPANCY, PLEASE INFORM US IMMEDIATELY;<br>OTHERWISE, THE ABOVE TRANSACTIONS WILL BE CONSIDERED CORRECT. |                          |                             |                               |                    |                 |                          |       |  |  |  |

## Credit Balance and Purchasing [F8] - [9]

หน้าจอนี้ทำหน้าที่แสดงข้อมูลเกี่ยวกับวงเงินคงเหลือ และ อำนาจซื้อคงเหลือของลูกค้าของลูกค้า Credit Balance และ TSFC รวมทั้งแสดงมูลค่าทุนของหุ้น และ มูลค่าหุ้นตามราคาตลาด ณ ขณะนั้น เพื่อ ประกอบการตัดสินใจสั่งซื้อหรือขายหุ้นของลูกค้า

| CREDIT BALANCE | & PURCHASING | POWER           |              |                 |           | <b>E</b> 🔄          | 💽 🛛 Page 1 |
|----------------|--------------|-----------------|--------------|-----------------|-----------|---------------------|------------|
| A/O            |              |                 | CD 8 LIMIT : | 2,000,000.00 CR | EDIT-AVAI | 4,000,000.00 SHORT- | CR         |
| ACC            |              |                 | CT C ACT I   | B TO            | TAL-B     | TOTAL-              | S          |
| ACC EE: 4,851  | 1,102.84     | BUY-CR 50%: 4,0 | 00,000       | 60%: 4          | 4,000,000 | 70%:                | 4,000,000  |
| ASSETS         | : 7,702,20   | 5.69 MR         |              | : 2,851,102.84  | CAL       | L FORCESELL : 1,4   | 425,551.42 |
| LIABILITIES    |              | BUY N           | IR           |                 | SHC       | RTAGE FORCE: 6,     | 276,654.27 |
| EQUITY         | :7,702,20    | 5.69 SELL I     | <b>NR</b>    |                 | CAL       | L-LMV : 0.3         | 35         |
| CASH BAL       | : 2,000,00   | 0 EE            |              | :4,851,102.84   | CAL       | L-SMV : 0.4         | 40         |
| LMV            | : 5,702,20   | 5.69 PP         |              | : 9,702,205.69  | FOR       | CE-LMV : 0.3        | 25         |
| COLLATERAL     |              | CALL            | MARGIN       | : 1,995,771.99  | FOR       | CE-SMV : 0.3        | 30         |
| DEBT           |              | SHOR            | TAGE CALL    | : 5,706,433.70  | MAF       | RGIN RATIO : 1.0    | 0000       |
| SMV            |              | ACTIO           | N            | :               |           |                     |            |
| MTM EE: 4,851  | 1,102.84     | BUY-CR 50%: 4,0 | 00,000       | 60%: 4          | 4,000,000 | 70%:                | 4,000,000  |
| <b>STOCK</b> G | G TY RATE    | ACTUAL-VOL      | AVG.COST     | AMOUN           | IT LAS    | T MKT.VALUE         | MR         |
| TOTAL          |              |                 |              | 6,192,500.0     | 0         | 5,702,205.69        |            |
| BBL            | 50           | 25,000          | 98.00        | 2,450,00        | 0 100.5   | 0 2,505,779.06      | 1,252,890  |
| PTT            | 50           | 10,000          | 203.00       | 2,030,00        | 0 220.0   | 0 2,194,115         | 1,097,058  |
| ТТА            | <b>5</b> 0   | 50,000          | 34.25        | 1,712,50        | 0 20.1    | 0 1,002,311.63      | 501,156    |
|                |              |                 |              |                 |           |                     |            |
|                |              |                 |              |                 |           |                     |            |
|                |              |                 |              |                 |           |                     |            |
|                |              |                 |              |                 |           |                     |            |
|                |              |                 |              |                 |           |                     |            |
|                |              |                 |              |                 |           |                     |            |
|                |              |                 |              |                 |           |                     |            |
|                |              |                 |              |                 |           |                     |            |

- กดปุ่ม [PgUp] หรือคลิ๊กที่ลูกศร เพื่อดูข้อมูลของหน้าที่แล้ว และ[PgDn] หรือคลิ๊กที่ลูกศร เพื่อดูข้อมูลของหน้า ถัดไป ของข้อมูลส่วนที่เหลือได้

- สามารถเลือกชื่อหุ้นได้